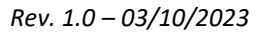

Zawsze należy nosić odzież ochronną i/lub środki ochrony indywidualnej

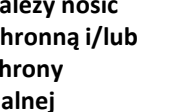

Korzystać zawsze z instrukcji obsługi

Uwaga ogólna - Ważne informacje dotyczące bezpieczeństwa

SCAN ME FOR INSTALLATION TUTORIALS & DOCUMENTATION JRR

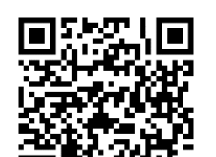

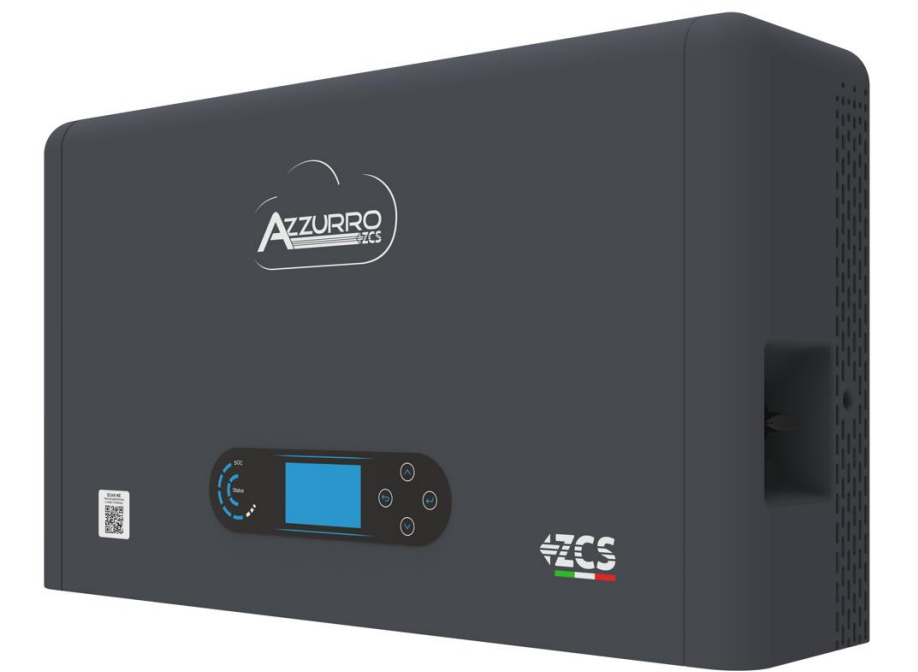

**SZYBKI PRZEWODNIK** 

FALOWNIK HYBRYDOWY HYD3000-

HYD6000-ZP1

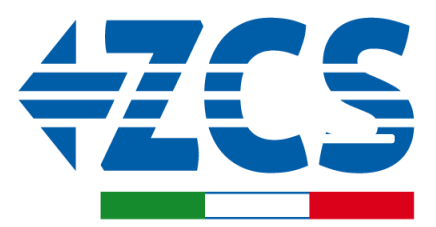

# SPIS TREŚCI

1. MONTAŻ I ODLEGŁOŚCI 2. INSTALACJA 3. WYŚWIETLACZ I PRZYCISKI 4. MENU GŁÓWNE 5. PODŁĄCZENIE DO SIECI 6. PODŁĄCZENIE FOTOWOLTAIKI 7. PODŁĄCZENIE KOMUNIKACYJNE - PORT COM 8. PODŁĄCZENIE BATERII 9.1 USTAWIENIE KANAŁU FOTOWOLTAICZNEGO 9.2 USTAWIENIE KANAŁU BATERII **10.1 POMIAR WYMIANY ZA POMOCĄ CZUJNIKA CT 10.2 POMIAR WYMIANY ZA POMOCA MIERNIKA DDSU 10.2.1 USTAWIENIE MIERNIKA NA WYMIANIE I FALOWNIKU** 10.2.2 POMIAR PRODUKCJI ZEWNETRZNEJ ZA POMOCA MIERNIKA DDSU 10.2.3 USTAWIENIE MIERNIKA DDSU NA PRODUKCJI ZEWNĘTRZNEJ 10.2.4 KONFIGURACJA MIERNIKA DDSU WYMIANY I miernikA DDSU PRODUKCJI 10.2.5 WERYFIKACJA PRAWIDŁOWEGO ODCZYTU MIERNIKA DDSU **10.3 ODCZYT ZA POMOCA MIERNIKA DTSU 10.3.1 USTAWIENIE MIERNIKA DTSU** 10.2.5 WERYFIKACJA PRAWIDŁOWEGO ODCZYTU MIERNIKA DDSU **11. PROCEDURA PIERWSZEGO URUCHOMIENIA 12. PIERWSZA KONFIGURACJA** 13. SPRAWDZENIE POPRAWNOŚCI DZIAŁANIA 14. SPRAWDZENIE USTAWIONYCH PARAMETRÓW FALOWNIKA **15. TRYB ZERO WPROWADZANIA** 16. INTERFEJS LOGICA (DRMS0) 17.1 TRYB EPS (OFF GRID) 17.2 TRYB EPS (OFF GRID) - PROCEDURA OKABLOWANIA I RODZAJE INSTALACJI 17.3 TRYB EPS (OFF GRID) - DZIAŁANIE 17.4 TRYB EPS (OFF GRID) - WŁĄCZENIE MENU 18.1 TRYB WYŁĄCZNIE OFF GRID 18.2 TRYB WYŁĄCZNIE OFF GRID - WŁĄCZANIE 19.1 TRYB FALOWNIKA RÓWNOLEGŁEGO - KONFIGURACJA 19.2 TRYBY FALOWNIKA RÓWNOLEGŁEGO - USTAWIENIA **20. AKTUALIZACJA FIRMWARE** 21. AUTOTEST 22. TRYB %ŁADOWANIA 23. SZYBKIE INFORMACJE DOTYCZĄCE SYSTEMU 24. STANY PRACY W TRYBIE AUTOMATYCZNYM

### Wymiary i odległości, których należy przestrzegać:

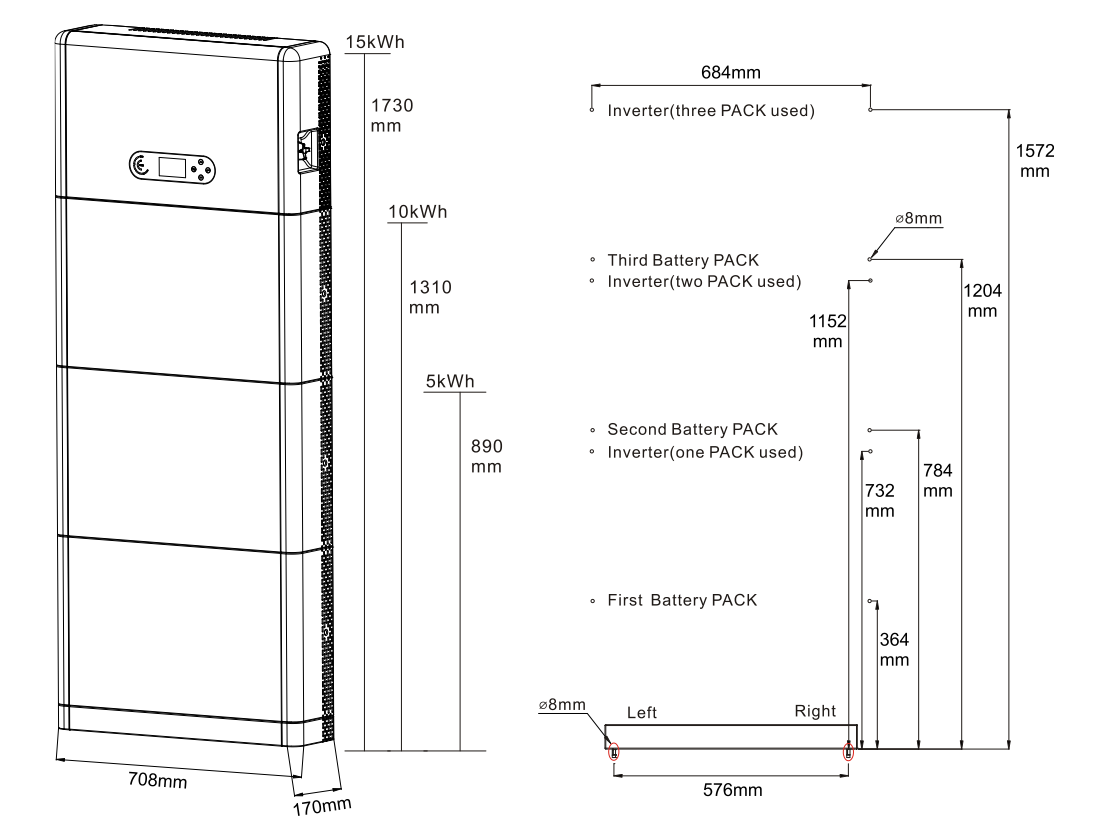

Aby zapewnić wystarczającą ilość miejsca na instalację i odprowadzanie ciepła, należy zarezerwować wystarczającą ilość miejsca wokół falownika magazynującego energię w gospodarstwie domowym 1PH HYD3000-HYD6000-ZP1.

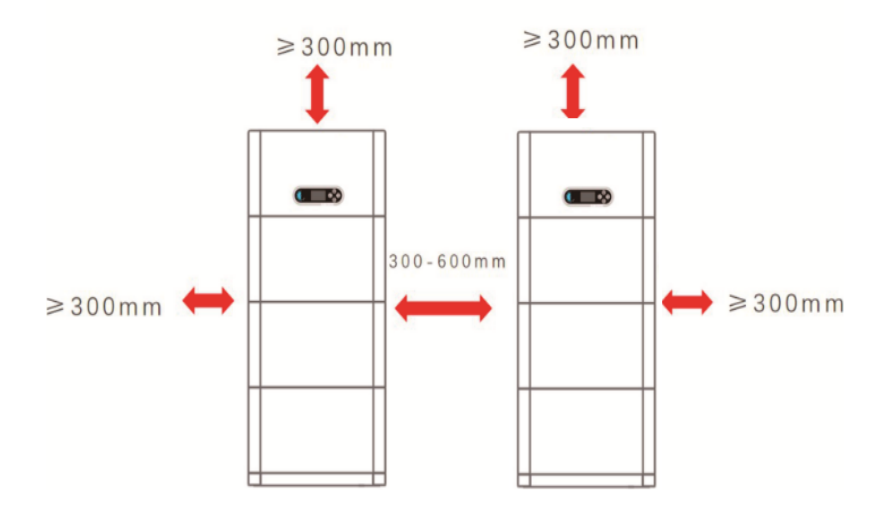

#### Instalacja podstawy:

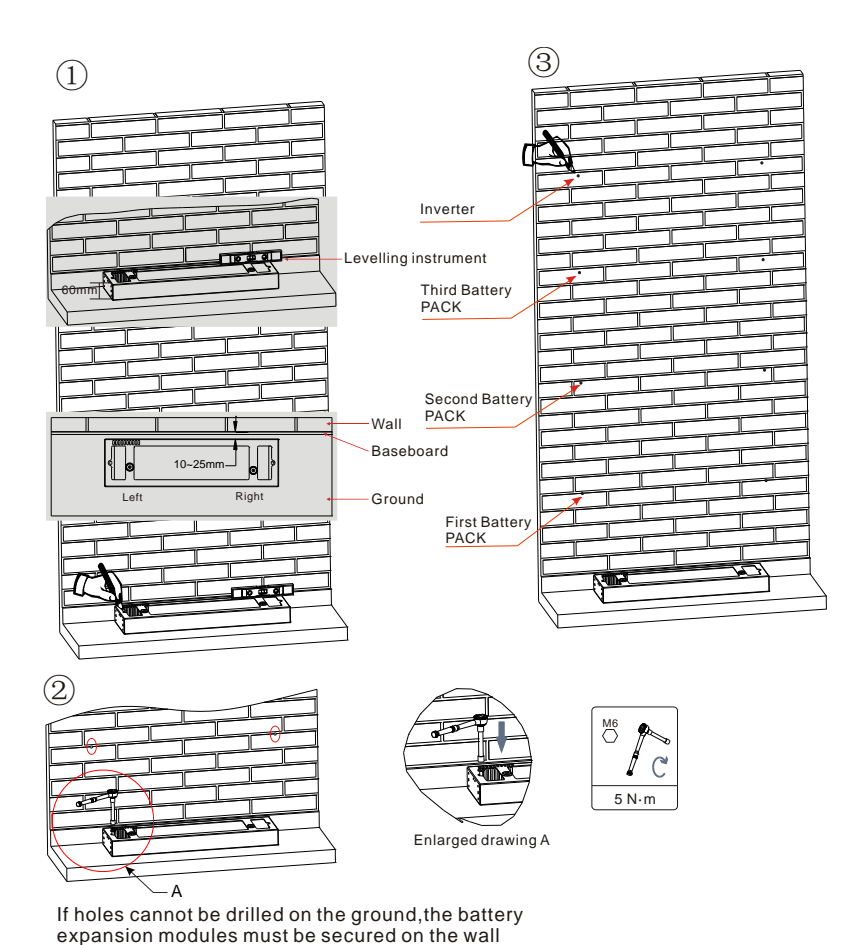

**Faza 1:** Umieścić cokół przy ścianie, a następnie oddalić go od ściany o 10-25 mm. Wyregulować położenie otworów za pomocą poziomicy i zaznaczyć je flamastrem.

**Faza 2:** Aby zainstalować podstawę, należy zdjąć, wywiercić otwory za pomocą wiertarki udarowej ( $\varphi$  8 mm, zakres głębokości 60-65 mm) i dokręcić śruby rozporowe, aby zapewnić bezpieczną instalację.

**Faza 3:** Za pomocą flamastra zaznaczyć otwory do zamocowania modułów baterii i falowników zgodnie z wymiarami pokazanymi na poniższym rysunku.

expansion modules must be secured on the wa

#### Instalacja modułów:

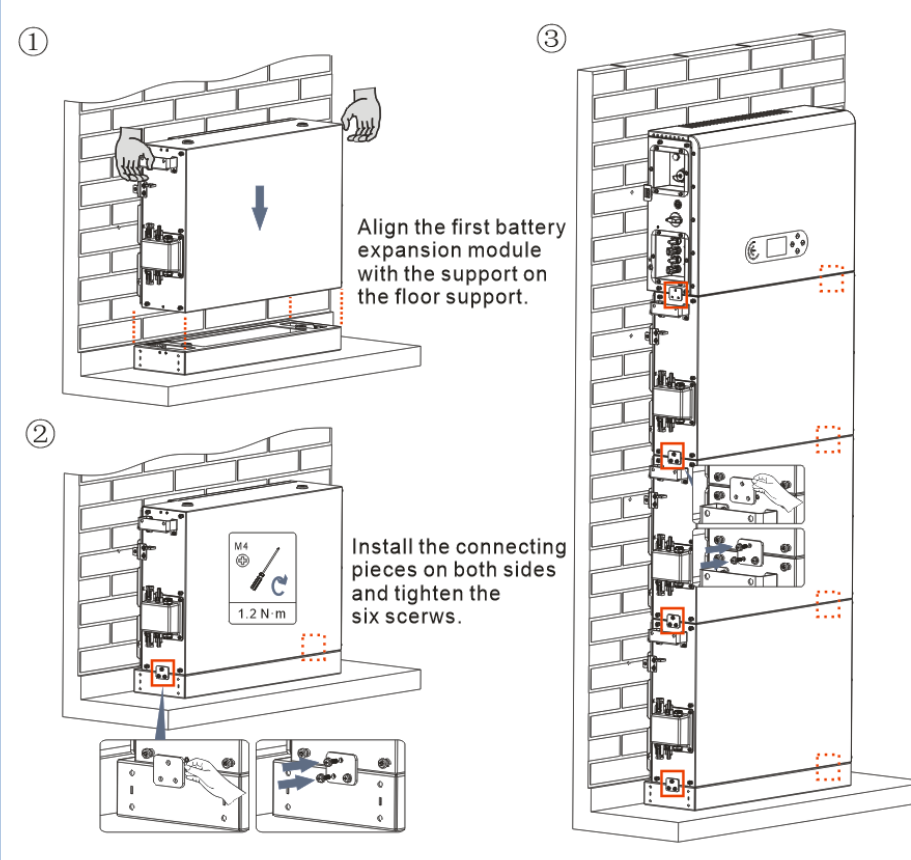

**Faza 1:** Ustawić liniowo pierwszy moduł baterii na podstawie.

**Faza 2:** Zainstalować złącza po obu stronach i dokręcić sześć śrub za pomocą śrubokręta krzyżakowego.

**Faza 3:** Zainstalowaź pozostałe moduły baterii i falownik od dołu do góry. (Przed zainstalowaniem kolejnego modułu należy upewnić się, że śruby na złączach bocznych poprzedniego modułu są dobrze dokręcone).

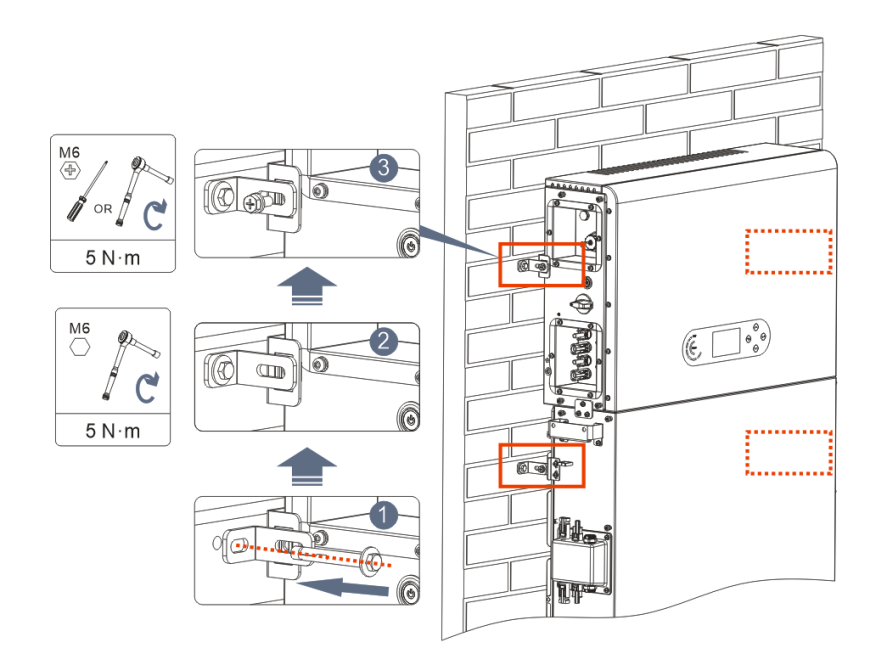

**Faza 1:** Wywiercić otwory za pomocą wiertarki udarowej (φ 8 mm, zakres głębokości 60-65 mm). W przypadku dużego odchylenia, należy zmienić położenie i wywiercić otwory.

**Faza 2:** Zamontować panel nośny B na ścianie i dokręcić śrubę rozporową.

**Faza 3:** Wyregulować panel nośny A, upewniając się, że otwory między panelem A i B pasują do siebie.

**Faza 4:** Połączyć i zabezpieczyć panele A i B za pomocą śrub M6\*16.

## Instalacja pokrywy:

Po wykonaniu podłączeń elektrycznych i upewnieniu się, że podłączenia kablowe są prawidłowe i niezawodne, zainstalować zewnętrzną pokrywę ochronną i zabezpieczyć ją śrubami.

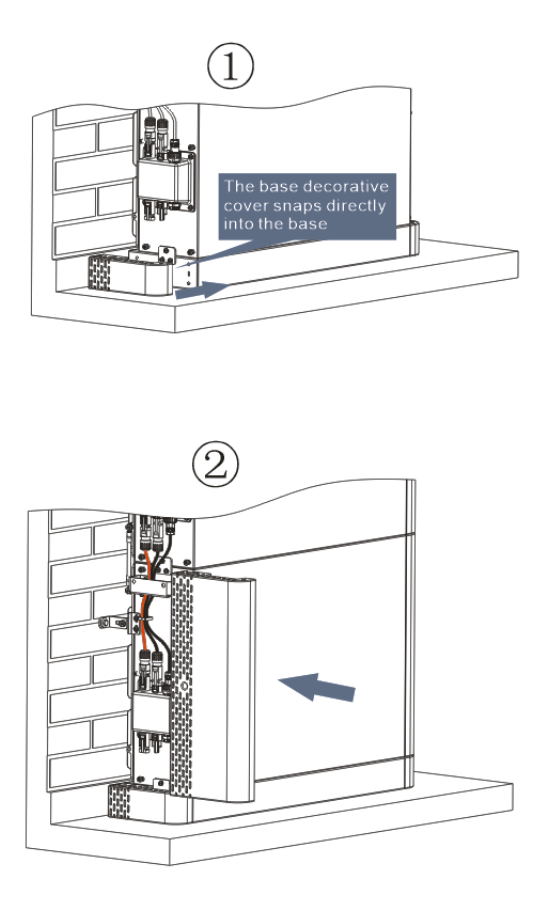

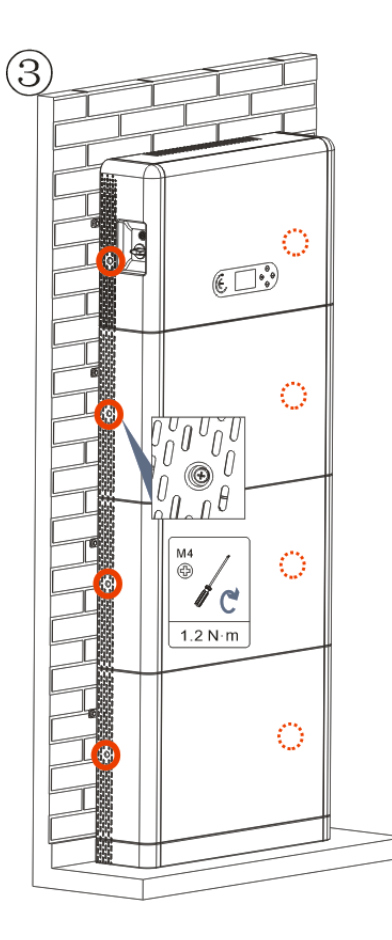

# 3. WYŚWIETLACZ I PRZYCISKI

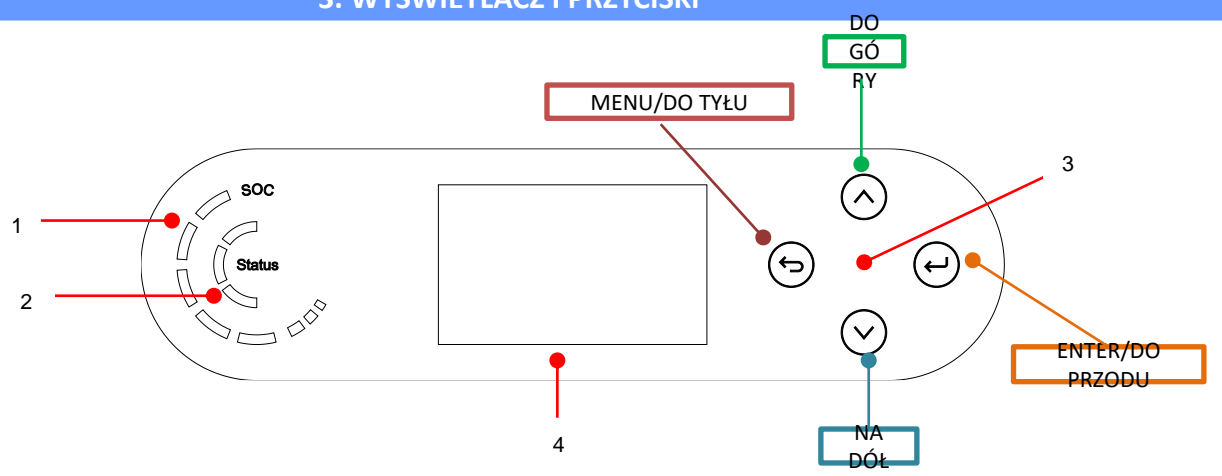

| 1 | Wskaźnik zasilania systemu | 3 | Przycisk  |
|---|----------------------------|---|-----------|
| 2 | Wskaźnik stanu systemu     | 4 | Ekran LCD |

| Stan systemu      | Wskaźnik               |                      |                       |
|-------------------|------------------------|----------------------|-----------------------|
| Stan Systema      | Dioda led<br>niebieska | Dioda LED<br>zielona | Dioda LED<br>czerwona |
| On-grid           | Włączona               |                      |                       |
| Standby (On-grid) | Przerywana             |                      |                       |
| Off-Grid          |                        | Włączona             |                       |
| Alarm             |                        |                      | Przerywana            |

| Ikona | Pojemność baterii |
|-------|-------------------|
|       | 80-100%           |
|       | 60-80%            |
|       | 40-60%            |
|       | 20-40%            |
|       | 0-20%             |

#### 4. MENU GŁÓWNE

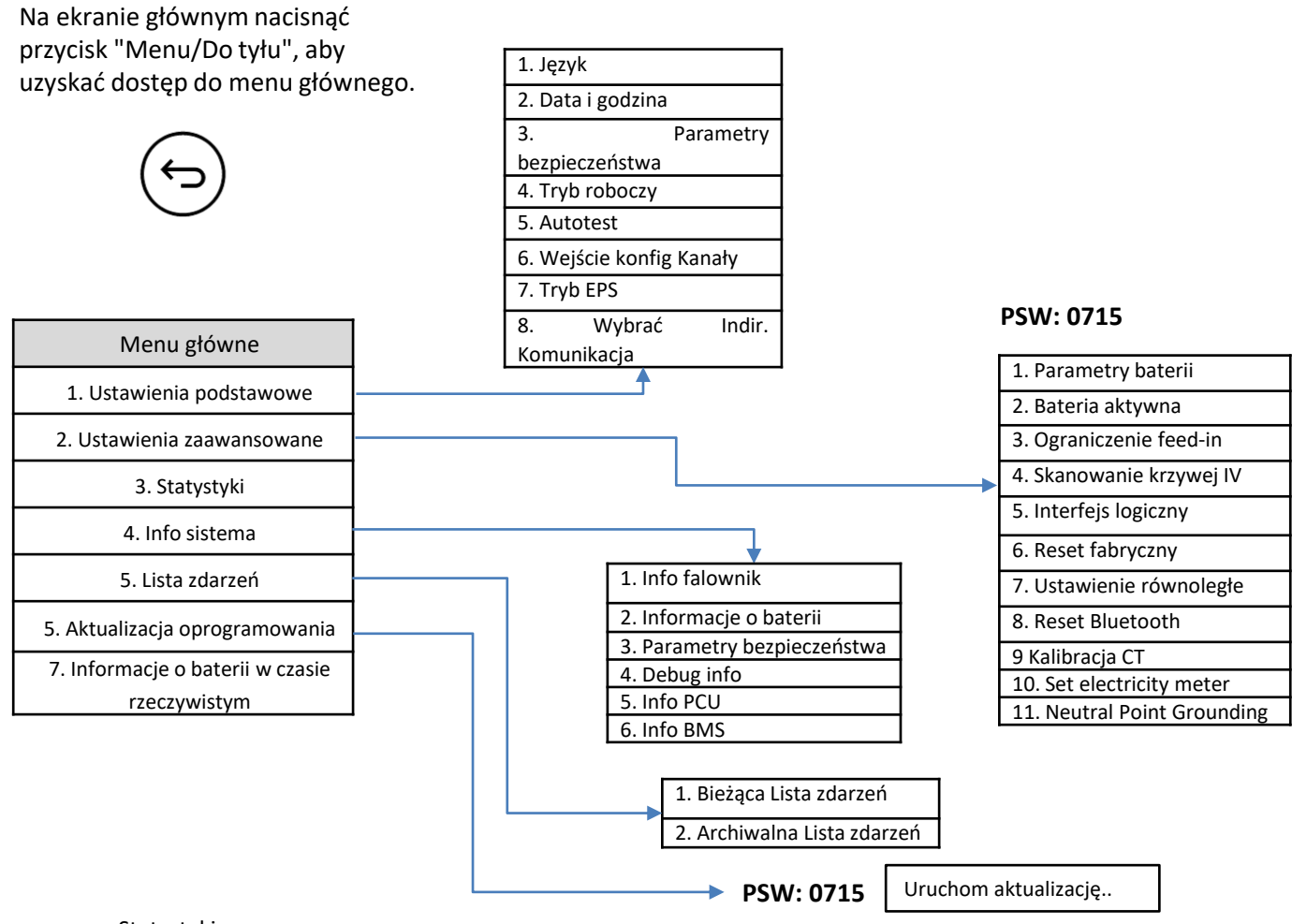

#### Statystyki

| Dzisiaj  | Tydzień  | Miesiąc  | Rok      | Cykl życia |
|----------|----------|----------|----------|------------|
| Prod. FV | Prod. FV | Prod. FV | Prod. FV | Prod. FV   |
| AutoCon  | AutoCon  | AutoCon  | AutoCon  | AutoCon    |
| Export   | Export   | Export   | Export   | Export     |
| Zużycie  | Zużycie  | Zużycie  | Zużycie  | Zużycie    |
| AutoCon  | AutoCon  | AutoCon  | AutoCon  | AutoCon    |
| Import   | Import   | Import   | Import   | Import     |

#### 5. PODŁĄCZENIE DO SIECI

Faza 0: Wybrać odpowiedni typ i specyfikację przewodu.

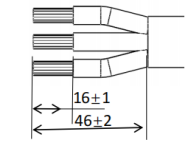

Faza 1: Przeprowadzić drut przez zacisk.

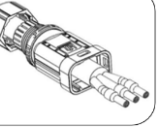

Faza 2: Zgodnie z oznaczeniem, zacisnąć przewód w otworze klucza na zacisku i dokręcić.

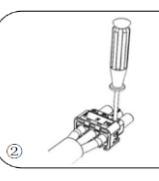

Faza 3: Pchnąć zacisk do przodu, aż do usłyszenia "kliknięcia".

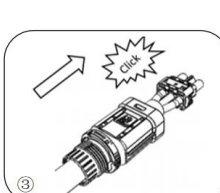

Faza 4: Podłączyć podłączony zacisk obciążenia do przyłącza obciążenia falownika i przesunąć zacisk do przodu, aż do usłyszenia "kliknięcia" i podłączenie zacisków zostanie zakończone.

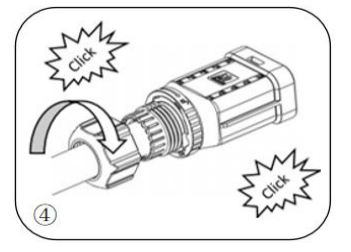

| Komponent | Opis    |        | Rodzaj<br>zalecanego<br>przewodu         | Zalecana specyfikacja<br>przewodu              |
|-----------|---------|--------|------------------------------------------|------------------------------------------------|
|           |         | L (U)  |                                          |                                                |
|           | AC Grid | N (W)  | Przewod<br>miedziany<br>wielobiegunowy z | Pole przekroju poprzecznego<br>przewodu: 8 AWG |
|           |         | PE (0) | 2ewiiąti 2                               |                                                |
|           |         | L (U)  |                                          |                                                |
|           | LOAD    | N (W)  | Przewod<br>miedziany<br>wielobiegunowy z | Pole przekroju poprzecznego<br>przewodu: 8 AWG |
|           |         | PE (0) | Zewnątrz                                 |                                                |

## 6. PODŁĄCZENIE FOTOWOLTAIKI

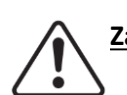

Zalecane specyfikacje dla przewodów wejściowych prądu stałego

| Powierzchni                    | a w przekroju    |                              |
|--------------------------------|------------------|------------------------------|
| poprzecznym (mm <sup>2</sup> ) |                  | Średnica zewnętrzna przewodu |
| Przedział                      | Zalocana wartoćć | (mm²)                        |
| czasowy                        |                  |                              |
| 4.0~6.0                        | 4,0              | 4.5~7.8                      |

Przygotować przewody fotowoltaiczne dodatnie i ujemne 1 8 10 mm

1. Kontakt dodatni 2. Kontakt ujemny

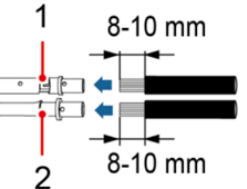

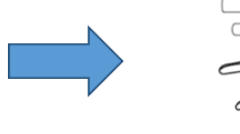

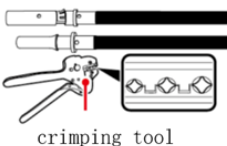

MC4 Wrench

Wprowadzić przewody zaciskane dodatnio i ujemnie do odpowiednich złączy fotowoltaicznych

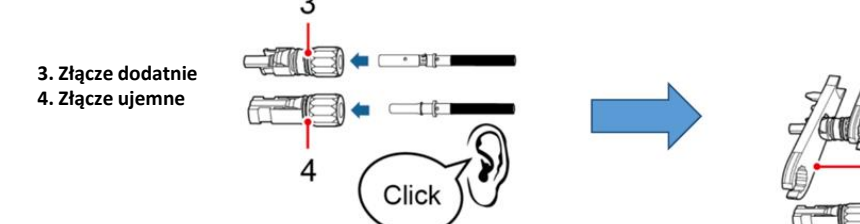

Upewnić się, że wszystkie parametry łańcucha prądu stałego są akceptowalne dla falownika zgodnie z danymi technicznymi podanymi w arkuszu danych i w konfiguratorze Azzurro ZCS. Należy również sprawdzić, czy polaryzacje przewodów fotowoltaicznych są prawidłowe.

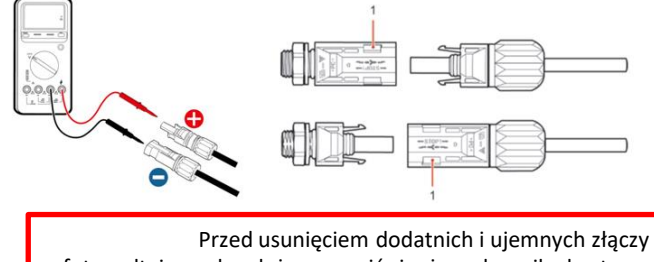

fotowoltaicznych należy upewnić się, że wyłącznik obrotowy DC jest na pozycji OFF.

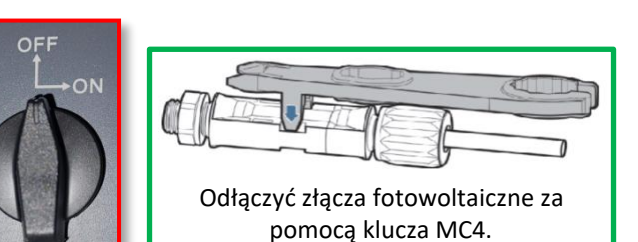

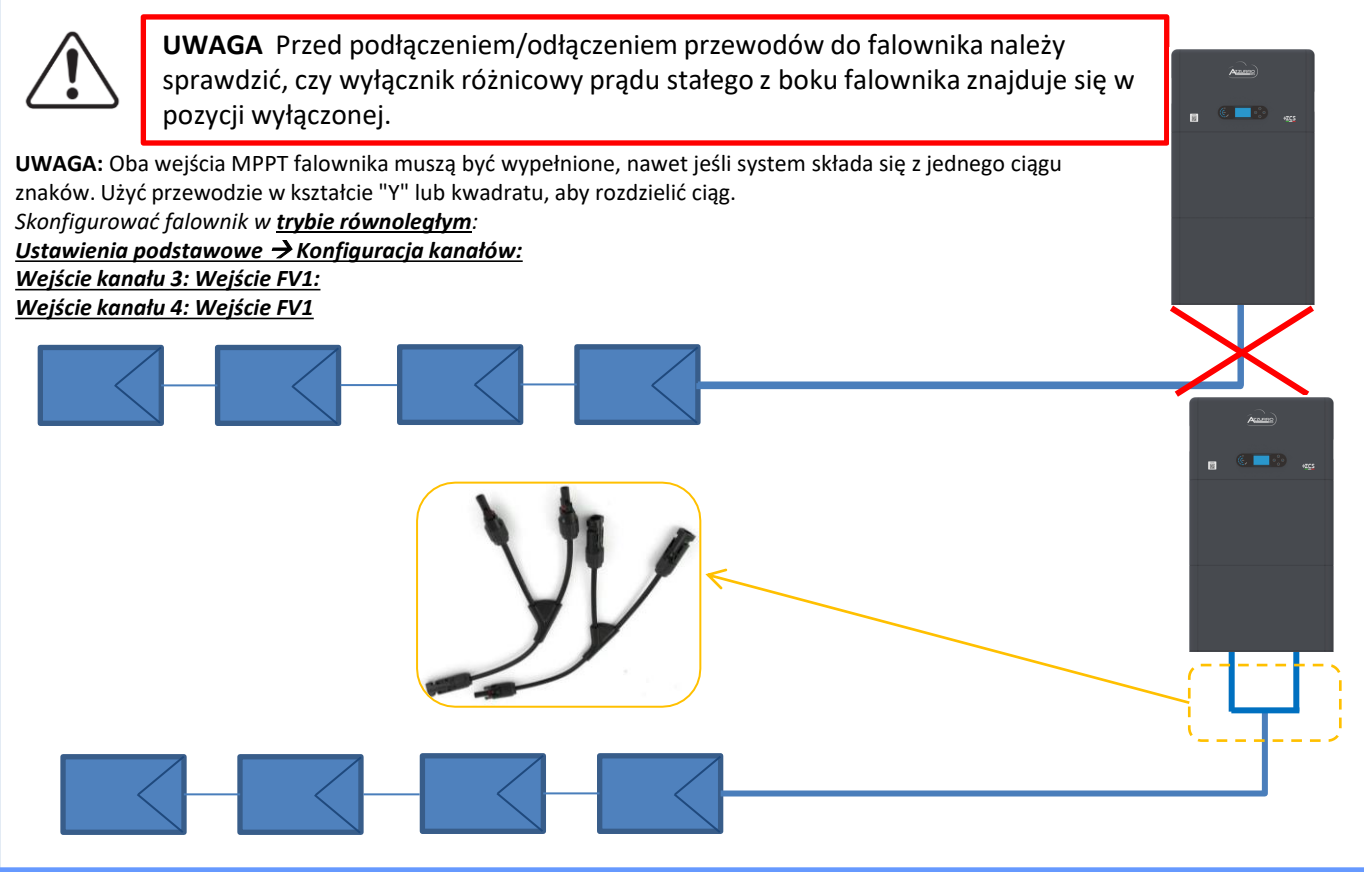

#### 7. PODŁĄCZENIE KOMUNIKACYJNE - PORT COM

#### Podłączenia dla trybu master/slave:

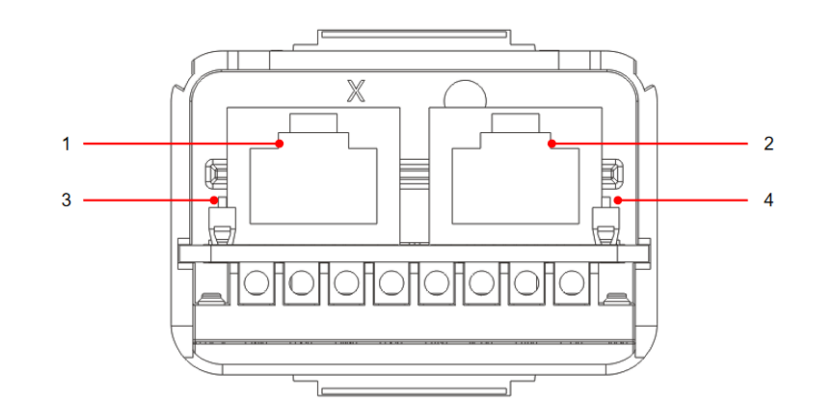

| Ikona | Definicja              | Funkcja                         | Uwaga                                                                                           |  |
|-------|------------------------|---------------------------------|-------------------------------------------------------------------------------------------------|--|
| 1     | Link Port 1            | Wyjście sygnału<br>równoległego | Port sygnału równoległego (RJ<br>45)                                                            |  |
| 2     | Link Port 0            | Wejście sygnału<br>RÓWNOLEGŁEGO | 45)                                                                                             |  |
| 3     | Dip switch Link Port 1 | Aktywuje i dezaktywuje          | Selektor może przyjmować<br>wartości 0 (selektor w górę) i 1<br>(selektor w dół). 1 oznacza, że |  |
| 4     | Dip switch Link Port 0 | odporność                       | rezystor jest włączony, a 0<br>oznacza, że rezystor jest<br>wyłączony                           |  |

# Podłączenie portu komunikacyjnego COM:

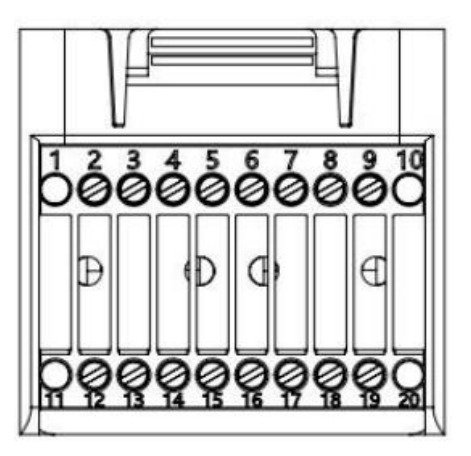

| PIN | Definicja | Funkcja                      | Obserwacja                                                                                      |  |
|-----|-----------|------------------------------|-------------------------------------------------------------------------------------------------|--|
| 1   | Brak      | Brak                         |                                                                                                 |  |
| 2   | UC-A      | Sygnał różnicowy RS485 - A   | Currel menitere unio felourile 405                                                              |  |
| 3   | UC-B      | Sygnał różnicowy RS485 -B    | Sygnat monitorowania falowinka 485                                                              |  |
| 4   | EN+       | Sygnał różnicowy RS485 +     | Sugnat falownika 195                                                                            |  |
| 5   | EN-       | Sygnał różnicowy RS485 -     | Sygnal falownika 485                                                                            |  |
| 6   | MET-A     | Sygnał różnicowy RS485 - A   | Sugnatintaligantnaga licznika 495                                                               |  |
| 7   | MET-B     | Sygnał różnicowy RS485 -B    | Sygnal Intellgentnego licznika 485                                                              |  |
| 8   | CAN-H     | Dane o dużej szybkości CAN   | Sygnat komunikaciji CAN falownika                                                               |  |
| 9   | CAN-L     | Dane o małej prędkości CAN   | Sygnal Kontunikacji CAN Talownika                                                               |  |
| 10  | Brak      | Brak                         |                                                                                                 |  |
| 11  | Brak      | Brak                         |                                                                                                 |  |
| 12  | GND       |                              |                                                                                                 |  |
| 13  | D1/5      |                              | (DRMS) Interfeieu logiczne dla Australii poniżci                                                |  |
| 14  | D4/8      | Sygnatinterfaisu logicznogo  | (DRIVIS) IIIterrejsy logiczne dla Australii politzej<br>standardu (ASA777) Europa ogólna (E0E40 |  |
| 15  | D2/6      | Sygnal interrejsu logicznego | Niomey (410E)                                                                                   |  |
| 16  | D0        |                              | Niellicy (4105)                                                                                 |  |
| 17  | D3/7      |                              |                                                                                                 |  |
| 18  |           | Dodatni zacisk wyjściowy     |                                                                                                 |  |
|     | CT+       | przekładnika prądowego       | Sygnał komunikacji przekładnika prądowego                                                       |  |
| 19  |           | Biegun ujemny wyjścia        | (CT)                                                                                            |  |
|     | CT-       | przekładnika prądowego       |                                                                                                 |  |
| 20  | Brak      | Brak                         |                                                                                                 |  |

#### 8. PODŁĄCZENIE BATERII

# Złącza mocy dla maksymalnie 3 baterii (1 kanał):

1

2

3

- Podłączyć przewody <u>uziemiające</u> zgodnie z rysunkiem.
- **(BAT +, BAT -)** kanału <u>BAT 1 falownika</u> podłączonego równolegle do **(B+, B-)** modułu <u>baterii 1</u>.
- **(B+, B** -) modułu <u>baterii 1</u> podłączonego równolegle z **(B+, B-)** modułu <u>falownika 2</u>.
- (B+, B -) modułu baterii 2 podłączonego równolegle z (B+, B-) modułu falownika 3.

### Złącza komunikacji dla maksymalnie 3 baterii (1 kanał):

- COM 1 <u>falownika</u> → Link Port IN modułu <u>baterii 1</u>.
- Link Port OUT modułu <u>baterii 1</u> → Link Port IN modułu <u>baterii 2.</u>
- <u>- Link Port OUT modułu baterii 2</u> → Link Port IN modułu <u>baterii 3</u>.
- Podłączyć rezystor końcowy do Link Port OUT modułu baterii 3.

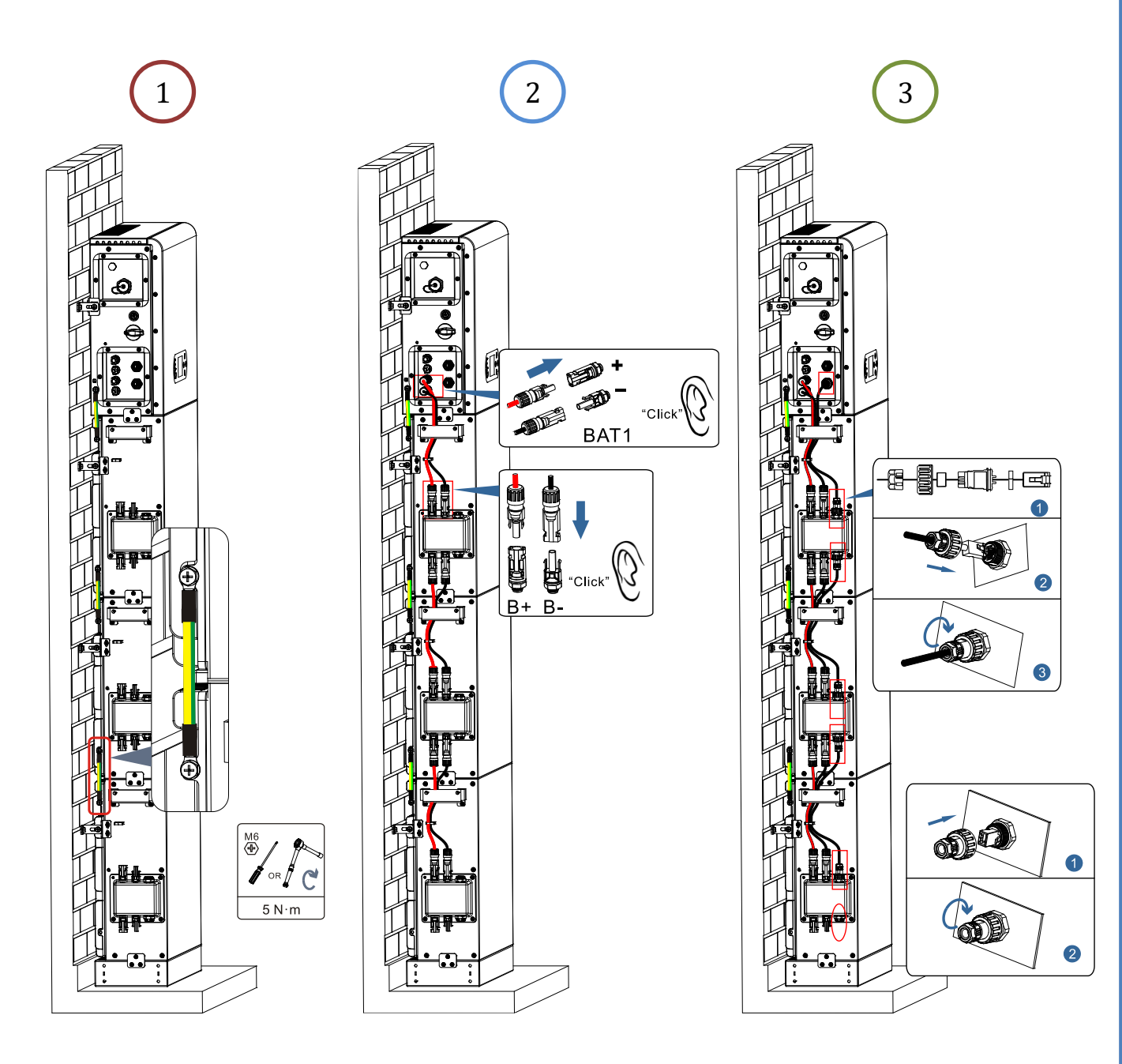

# Złącza mocy dla maksymalnie 4 baterii (2 kanały):

1

2

3

- Podłączyć przewody <u>uziemiające</u> zgodnie z rysunkiem.
- (BAT +, BAT -) kanału <u>BAT 1 falownika</u> podłączonego równolegle do (B+, B-) modułu <u>baterii 1</u>.
   (B+, B -) modułu <u>baterii 1</u> podłączonego równolegle z (B+, B-) modułu <u>falownika 2</u>.
- (BAT +, BAT -) kanału <u>BAT 1 falownika</u> podłączonego równolegle do (B+, B-) modułu <u>baterii 3</u>.
   (B+, B -) modułu <u>baterii</u> 3 podłączonego równolegle do (B+, B-) modułu <u>baterii 4</u>.

## Złącza komunikacji dla maksymalnie 4 baterii (2 kanały):

- COM 1 <u>falownika</u> → Link Port IN modułu <u>baterii 1</u>.
- Link Port OUT modułu <u>baterii 1</u> → Link Port IN modułu <u>baterii 2</u>.
- Podłączyć rezystor końcowy do Link Port OUT modułu baterii 2.

# - COM 2 <u>falownika</u> → Link Port IN modułu <u>baterii 3</u>.

- Link Port OUT modułu <u>baterii 3</u> → Link Port IN modułu <u>baterii 4</u>.
- Podłączyć rezystor końcowy do Link Port OUT modułu baterii 4.

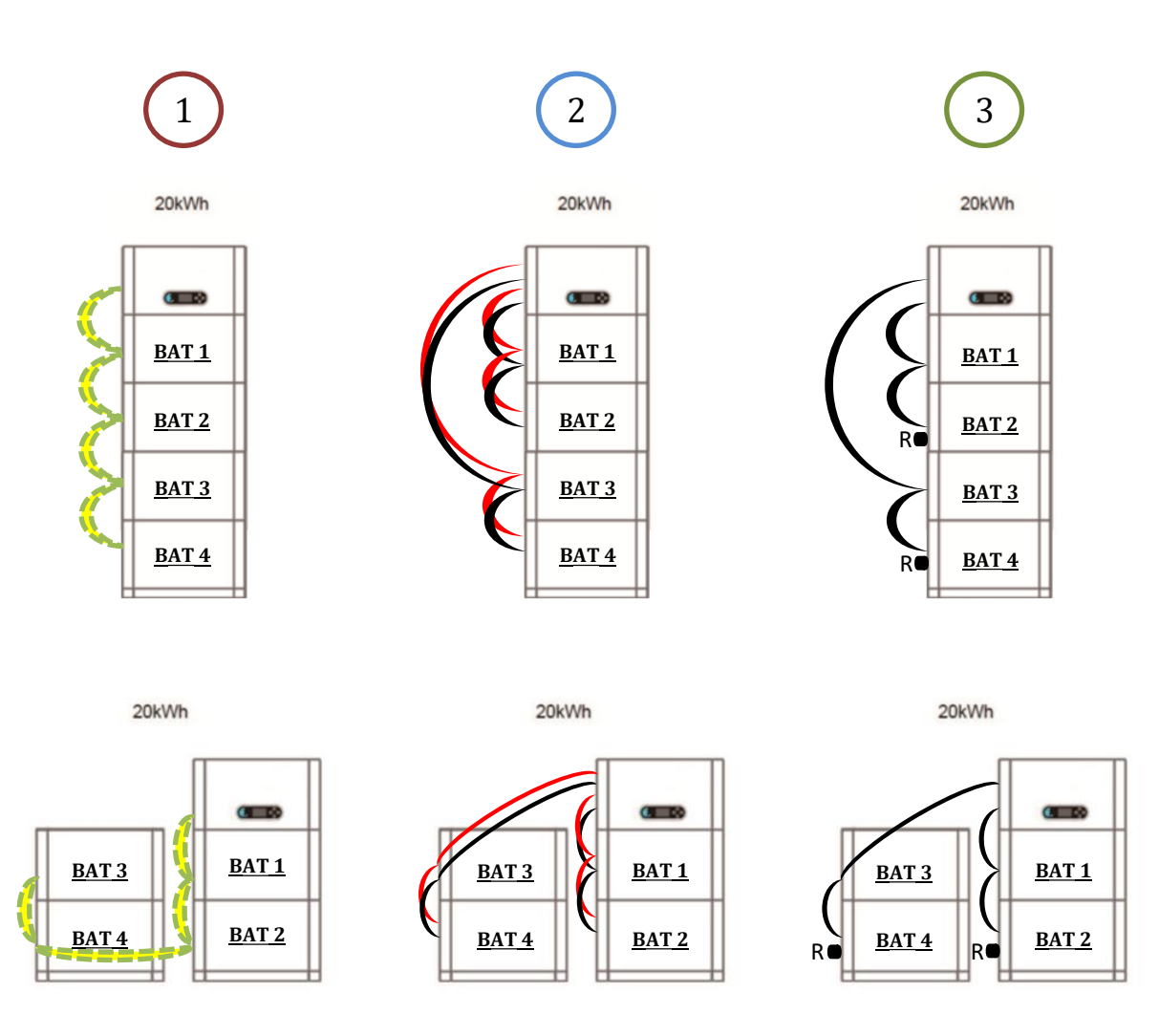

12

**<u>Uwaga:</u>** Upewnić się, że przewody są dokładnie zamocowane.

Jeśli pojemność systemu jest większa niż 15 kWh, baterie są podłączane do interfejsu wejściowego baterii falownika w dwóch niezależnych grupach.

Pojemność baterii wynosi od 5 do 20 kWh (w przypadku <u>4 baterii</u> należy zakupić zestaw rozszerzający, numer części ZZT-ZBT5K-EXT-KIT). 20kWh

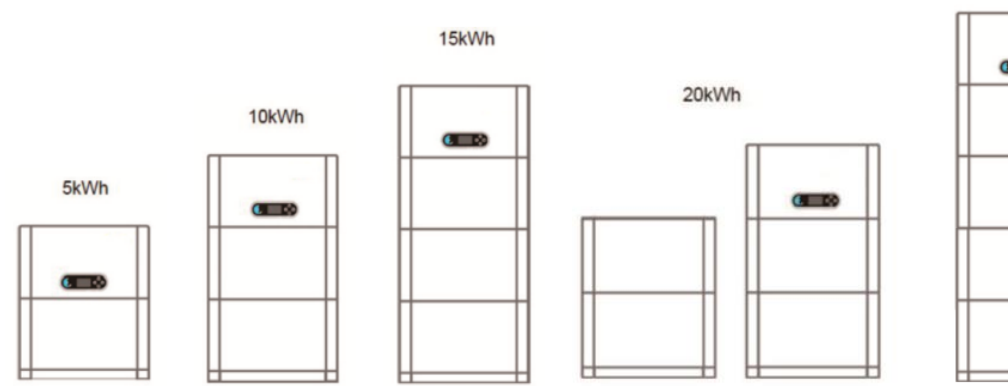

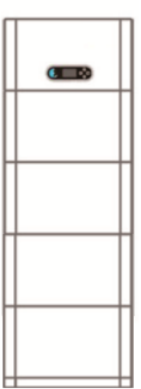

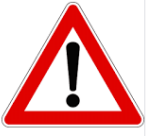

W przypadku wyłączenia systemu należy WYŁĄCZYĆ ZASILANIE PRĄDU PRZEMIENNEGO, poprzez otwarcie przeznaczonego do tego celu wyłącznika. NIGDY nie wyłączać baterii przed odłączeniem napięcia prądu przemiennego, a następnie przy podłączonym systemie magazynującym do sieci prądu przemiennego.

9.1 USTAWIENIE KANAŁU FOTOWOLTAICZNEGO

Aby ustawić kanały fotowoltaiki:

#### <u>Ustawienia podstawowe → Konfiguracja kanałów</u>

Podczas podłączania ciągów w trybie trybie niezależnym:

- Wejście kanału 3 wejście FV 1
- Wejście kanału 4 wejście FV 2

Podczas podłączania ciągów w trybie trybie trybie równoległym:

- Wejście kanału 3 wejście FV 1
- O Wejście kanału 4 wejście FV 1

## 9.2 USTAWIENIE KANAŁU BATERII

| Abyustawić 1 kanał baterii:                                             | Abyustawić 2 kanały baterii:                            |
|-------------------------------------------------------------------------|---------------------------------------------------------|
| <u>Ustawienia podstawowe 🗲 Konfiguracja kanałów</u>                     | <u>Ustawienia podstawowe → Konfiguracja kanałów</u>     |
| O Wejście kanału 1 - Wejście Batt 1                                     | O Wejście kanału 1 - Wejście Batt 1                     |
| O Wejście kanału 2 - Nieużywane                                         | O Wejście kanału 2 - Wejście Batt 2                     |
| Ustawienia zaawansowane $\rightarrow$ 0715 $\rightarrow$ Parametry bate | ri¥stawienia zaawansowane →0715 → Parametry<br>baterii: |
| -Liczba baterii:                                                        |                                                         |
| Grupa 1 $\rightarrow$ (wprowadzić liczbę zainstalowanych baterii)       | -Liczba baterii:                                        |
| Grupa $2 \rightarrow 0$                                                 | Grupa 1 →(wprowadzić liczbę zainstalowanych baterii)    |
|                                                                         | Grupa 2 →(wprowadzić liczbę zainstalowanych baterii)    |
| - Bateria 1:                                                            |                                                         |
| Głębokość rozładowania: 80%                                             | - Bateria 1:                                            |
| -                                                                       | Głębokość rozładowania: 80%                             |
|                                                                         | - Bateria 2:                                            |
|                                                                         | Głębokość rozładowania: 80%                             |

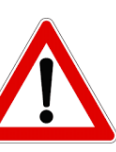

#### **10.1 POMIAR WYMIANY ZA POMOCĄ CZUJNIKA CT**

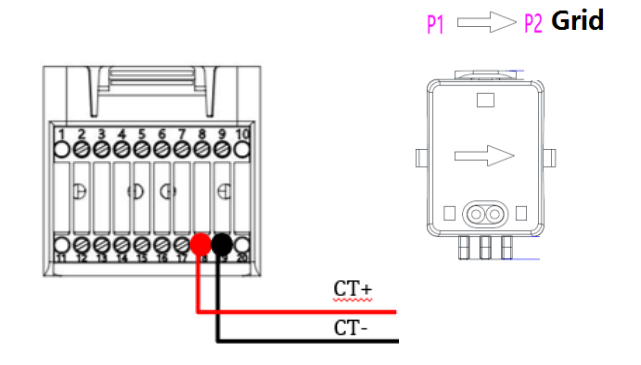

| PIN | Definicja          |  |
|-----|--------------------|--|
| 19  | CT- (czarny/żółty) |  |
| 18  | CT+ (czerwony)     |  |
|     | -                  |  |

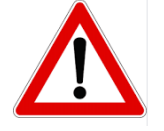

Stosować przy odległościach mniejszych niż 50m między falownikiem a CT

Podłączyć biegun ujemny i dodatni czujnika odpowiednio do wejścia 19 i 18 złącza COM

#### UMIESZCZANIE CZUJNIKA CT:

✓ Umieszczony na wyjściu z licznika wymiany (po stronie użytkownika) i musi obejmować wszystkie przewody fazowe wchodzące lub wychodzące z licznika.

✓ Kierunek CT jest niezależny od instalacji i jest rozpoznawany przez system podczas pierwszego

uruchomienia.

Użyć **JAKO PRZEWÓD PRZEDŁUŻAJĄCY** przewód 8- biegunowy **STP** kategorii 6, użyć wszystkich biegunów kolorowych

(niebiesko-pomarańczowo-zielono-brązowy), aby przedłużyć dodatni przewód CT i wszystkie białe/kolorowe bieguny

(biały/niebieski-biały/pomarańczowy/biały/zielony-brązowy), aby przedłużyć ujemny przewód CT. Ekran musi być podłączony z jednej z dwóch stron do masy.

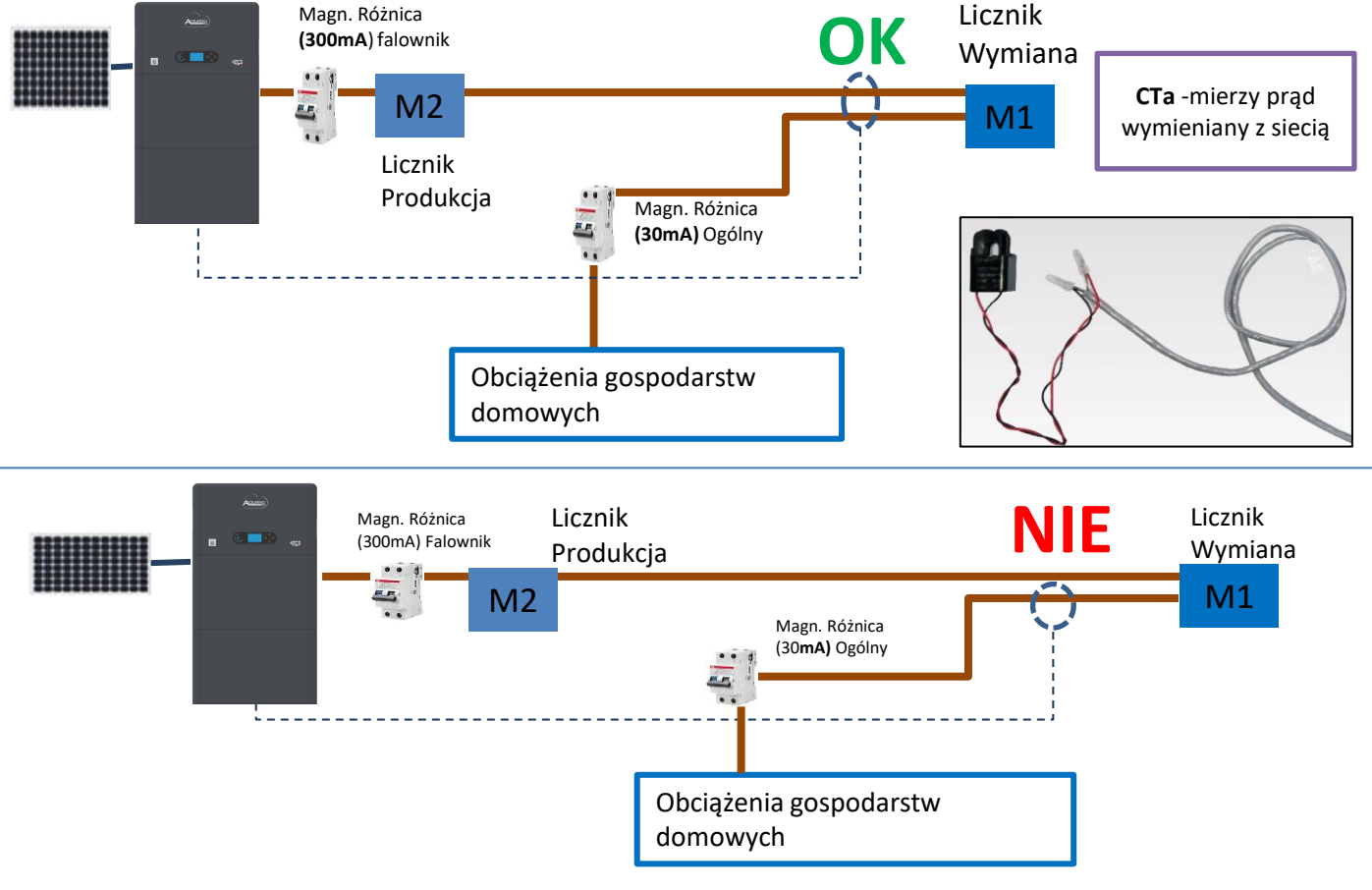

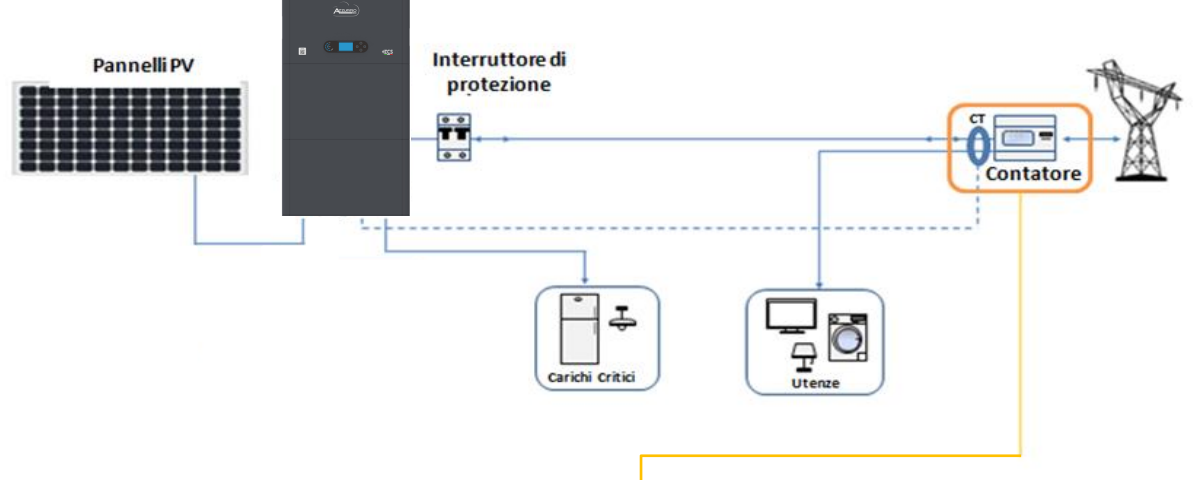

Czujnik musi obejmować wszystkie przewody fazowe wchodzące lub wychodzące z licznika.

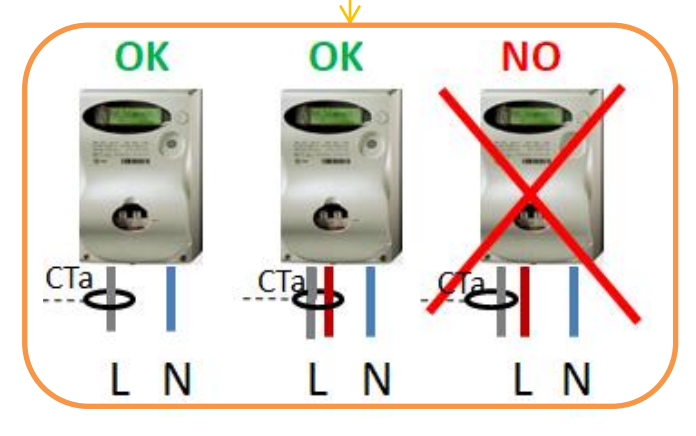

# **10.2 POMIAR WYMIANY ZA POMOCĄ MIERNIKA DDSU**

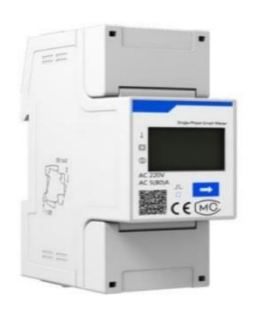

| PIN FALOWNIKA | PIN MIERNIKA | Uwaga                       |
|---------------|--------------|-----------------------------|
| 6             | <b>→</b> 24  | Komunikasis Miomika ummianu |
| 7 —           | → 25         | Komunikacja mernika wyniany |

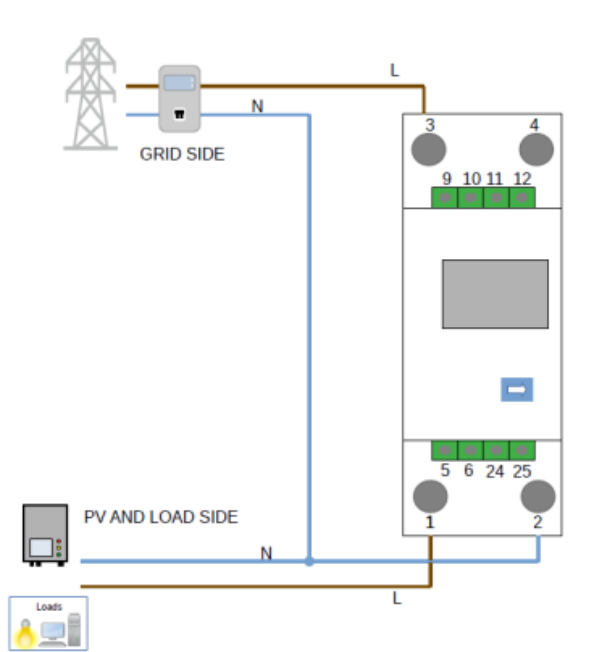

# Podłączenia miernika DDSU

1. Podłączyć miernik i falownik poprzez port szeregowy RS485. Po stronie miernika port jest identyfikowany za pomocą PIN 24 i 25.

Po stronie falownika należy użyć portu przyłączeniowego oznaczonego jako "COM" poprzez podłączenie PIN 6 i 7

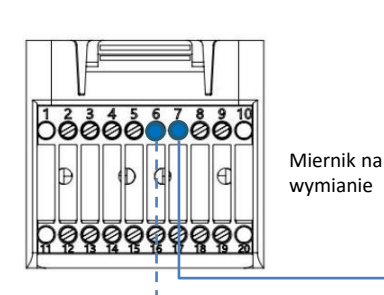

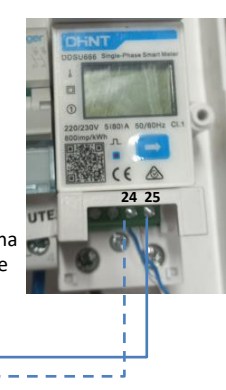

2. Szczegółowe informacje na temat podłączania miernika w trybie «wprowadzania bezpośredniego»:

- ✓ Połączyć PIN 2 miernika do przewodu neutralnego (N);
- ✓ Podłączyć PIN 3 odpowiednio do fazy w kierunku licznika wymiany;
- Podłączyć PIN 1 do fazy w kierunku systemu fotowoltaicznego i obciążeń.

UWAGA: W przypadku odległości pomiędzy miernikiem a falownikiem hybrydowym przekraczającej 100 metrów, zaleca się podłączenie za pomocą daisy chain 485

dwa oporniki 120 Ohm, pierwszy przy falowniku (pomiędzy PIN 6 i 7 COM falownika), drugi bezpośrednio przy mierniku (PIN 24 i 25).

#### **10.2.1 USTAWIENIE MIERNIKA NA WYMIANIE I FALOWNIKU**

- 1. Sprawdzić, naciskając przycisk że adres miernika jest ustawiony na **001**. Oprócz powyższych informacji na wyświetlaczu pojawiają się również następujące wartości:
- ✓ Prad;
- ✓ Napięcie;
- ✓ Czynnik mocy;
- ✓ Moc.

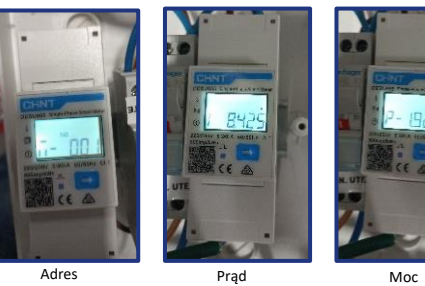

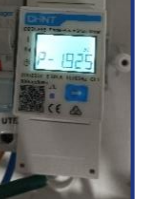

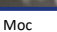

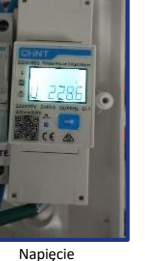

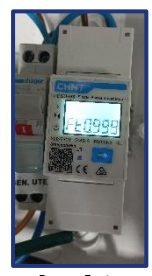

2. Aby skonfigurować odczyt miernika na falowniku, należy wejść na wyświetlacz falownika (jak pokazano na rysunkach):

- 1. Pierwszy przycisk po lewej od falownika;
- Ustawienia zaawansowane;
- 3. Wprowadzić hasło «0715»;
- 4. Set PCC Meter;
- 5. Włącza;
- 6. Ok.

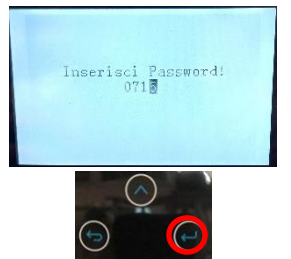

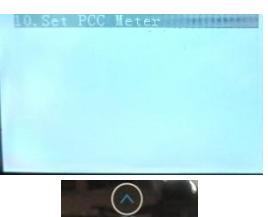

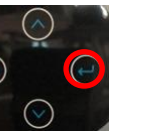

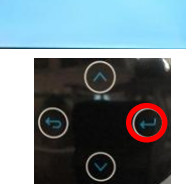

Abilita

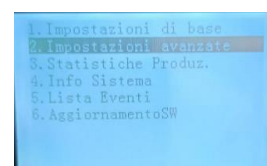

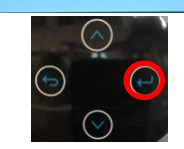

| Set PC | C Meter |  |
|--------|---------|--|
|        |         |  |
|        |         |  |
|        |         |  |

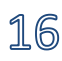

#### 10.2.2 POMIAR PRODUKCJI ZEWNĘTRZNEJ ZA POMOCĄ MIERNIKA DDSU

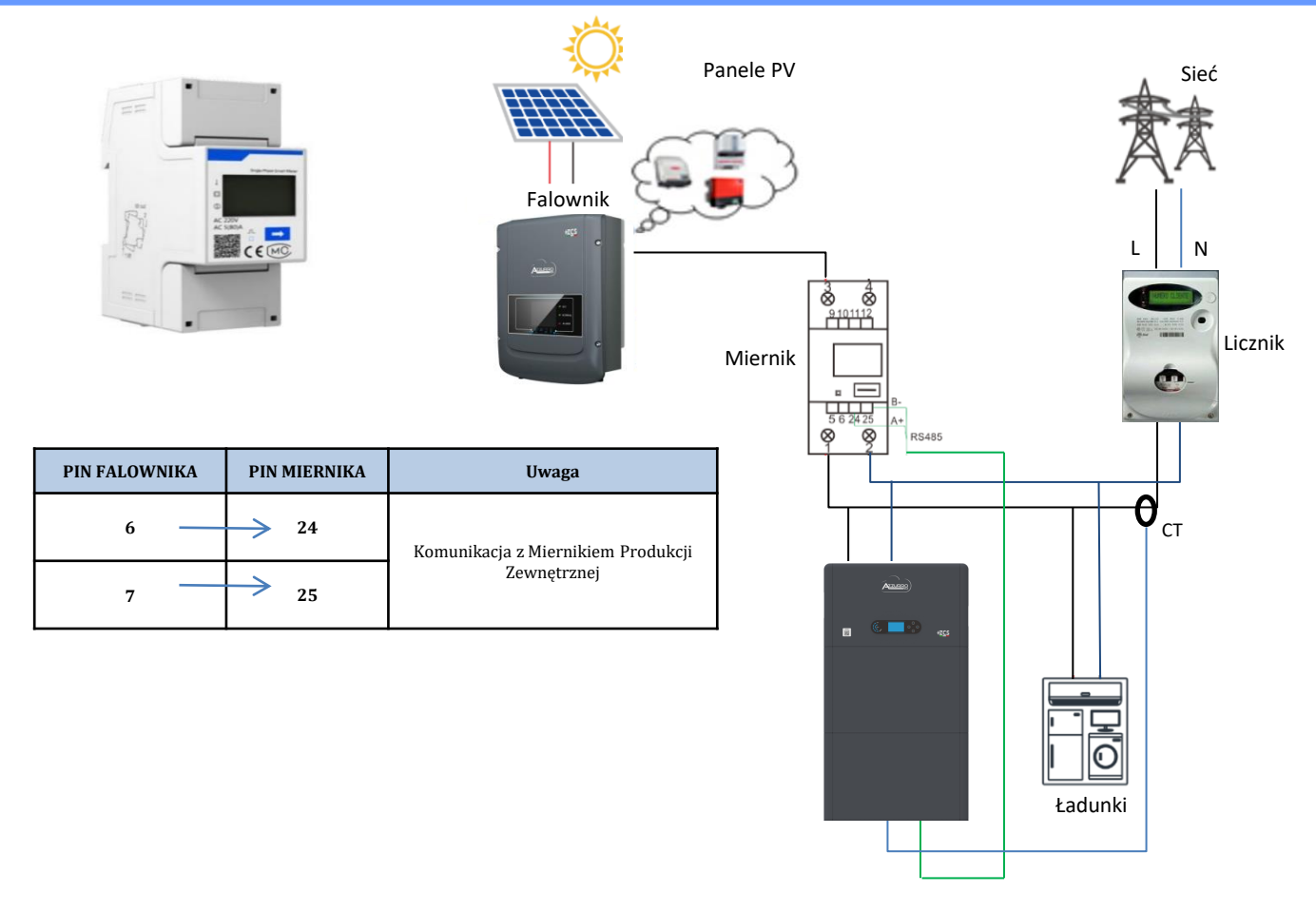

# Podłączenia miernika DDSU

1. Podłączyć miernik i falownik poprzez port szeregowy RS485.

Po stronie miernika drzwi te są identyfikowane **PIN 24 i 25.** 

Po stronie falownika używać portu COM podłączając **PIN 6 i 7** 

2. Szczegółowe informacje na temat podłączania miernika w trybie «wprowadzania bezpośredniego»:

- ✓ Połączyć PIN 2 miernika do przewodu neutralnego (N);
- ✓ Podłączyć PIN 3 odpowiednio do fazy w kierunku produkcji zewnętrznej;
- Podłączyć PIN 1 do fazy w kierunku nowego systemu fotowoltaicznego i obciążeń.

**UWAGA:** W przypadku odległości pomiędzy miernikiem a falownikiem hybrydowym **większej niż 100 metrów** zaleca się podłączenie dwóch oporników 485 wzdłuż łańcucha pomiarowego 485, pierwszy do falownika (pomiędzy PIN 6 i 7 COM falownika), drugi bezpośrednio do miernika (PIN 24 i 25).

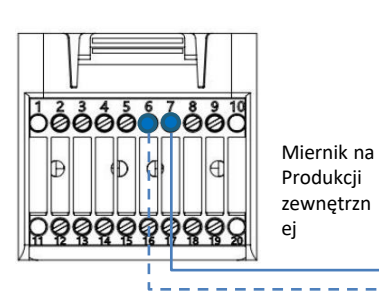

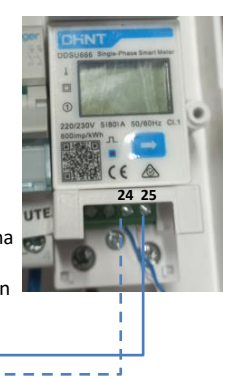

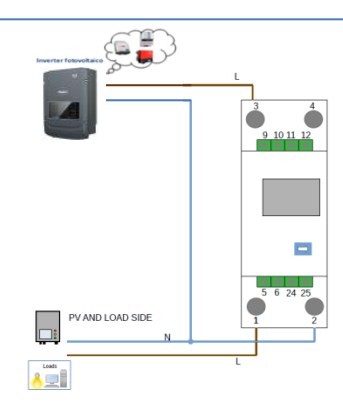

# 17

# 1.1 Sprawdzić, naciskając przycisk

że adres miernika jest ustawiony na 🗔 📿

Oprócz powyższych informacji na wyświetlaczu pojawiają się również

- następujące wartości:
- ✓ Prad;
- ✓ Napięcie;
- ✓ Czynnik mocy;
- ✓ Moc.

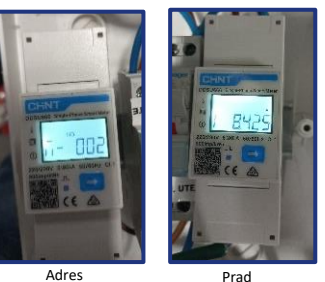

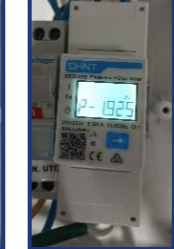

Mod

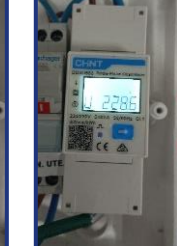

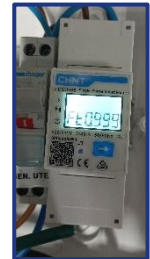

Napiecie

### 1.2 Ustawienie adresu miernika produkcji:

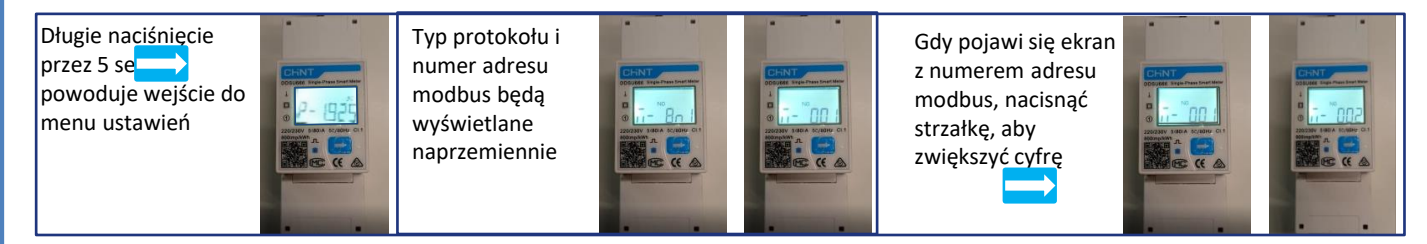

2. Nie są wymagane konfiguracje falownika w celu ustawienie miernika na produkcję zewnętrznąnie.

# 10.2.4 KONFIGURACJA MIERNIKA DDSU WYMIANY I MIERNIKA DDSU PRODUKCJI

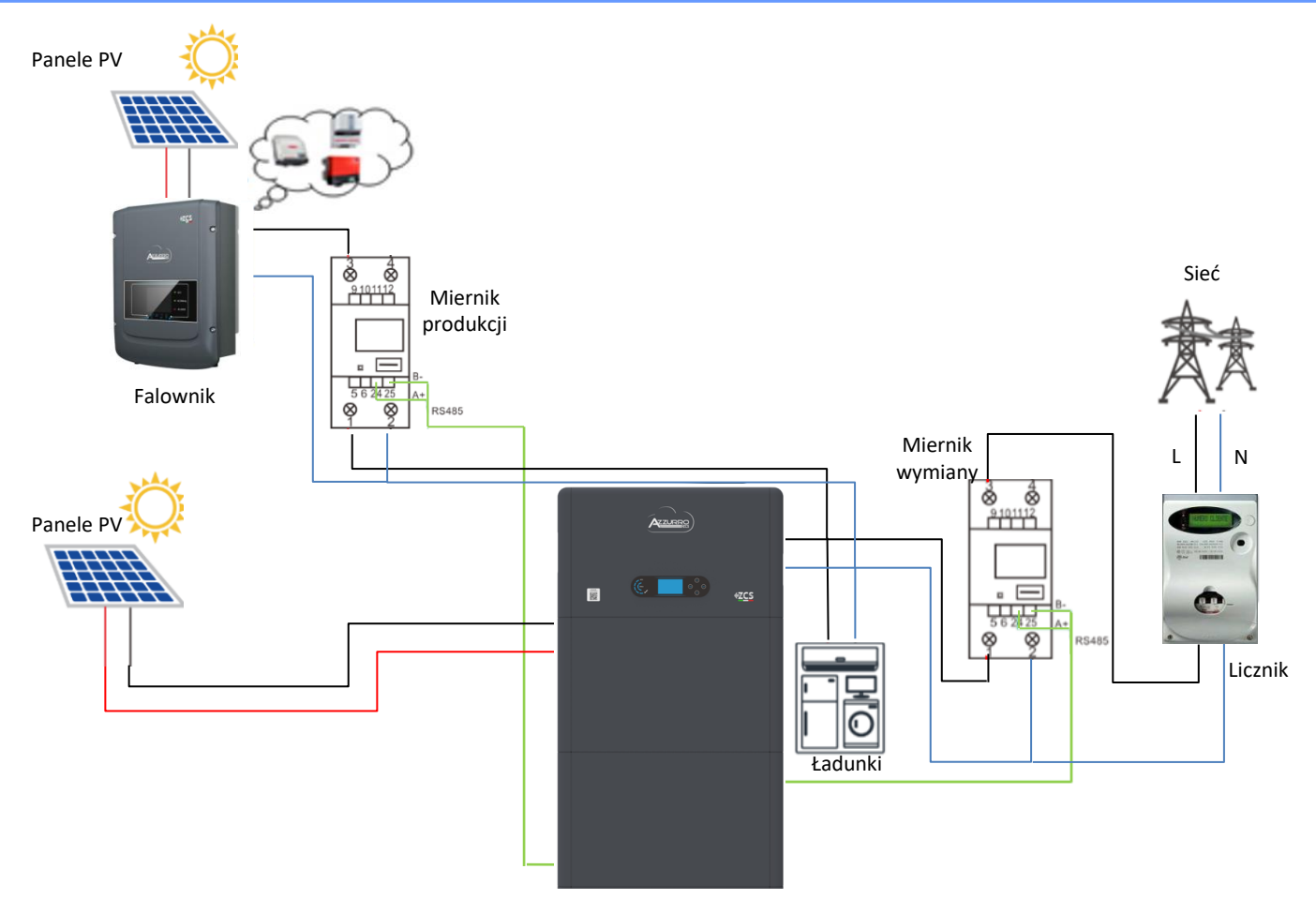

W celu sprawdzenia poprawności odczyty **miernika na wymianie,** należy upewnić się, że falownik hybrydowy oraz wszelkie inne źródła produkcji fotowoltaicznej są wyłączone.

Włączyć obciążenia większe niż 1 kW.

Ustawić się przed miernikiem i używając przycisków

" przewijać wpisy, należy sprawdzić, czy:

Moc P jest:

- •Większa niż 1 kW.
- •Zgodne z domowym zużyciem.
- •Znak przed każdą wartością ujemną (-).

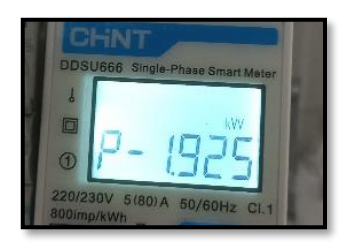

W przypadku **mierników do odczytu produkcji fotowoltaicznej już obecnych**, konieczne jest powtórzenie poprzednich operacji:

- 1. Znak mocy tym razem musi być dodatni dla P.
- Włączyć falownik hybrydowy, pozostawiając przełącznik PV po stronie prądu stałego w pozycji wyłączonej, sprawdzić, czy całkowita wartość mocy zewnętrznej pt urządzenia fotowoltaicznego jest zgodna z wartością pokazywaną na wyświetlaczu falownika.

# **10.3 ODCZYT ZA POMOCĄ MIERNIKA DTSU**

# Schemat jednokreskowy falownika hybrydowego tryb odczytu miernik na wymianie

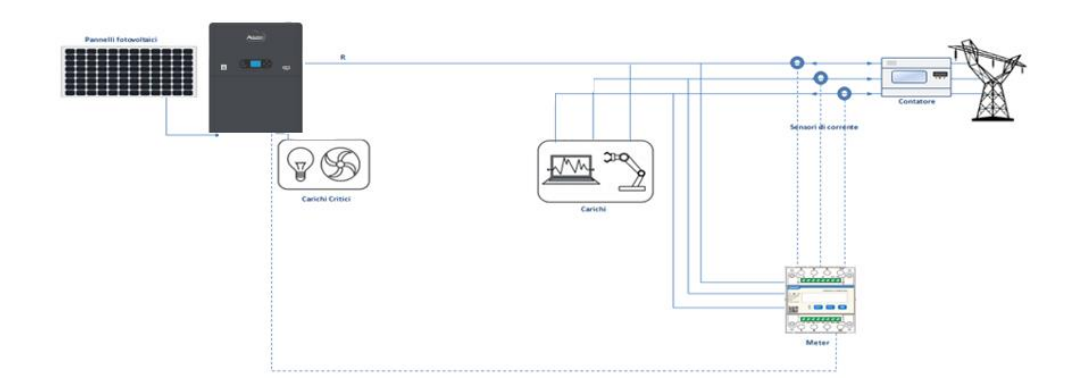

Schemat jednokreskowy falownika hybrydowego tryb odczytu miernik na wymianie i produkcja zewnętrzna

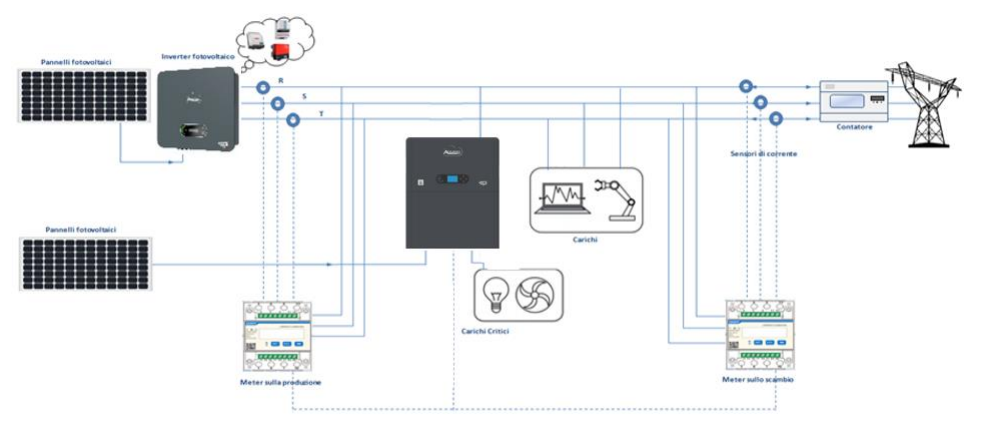

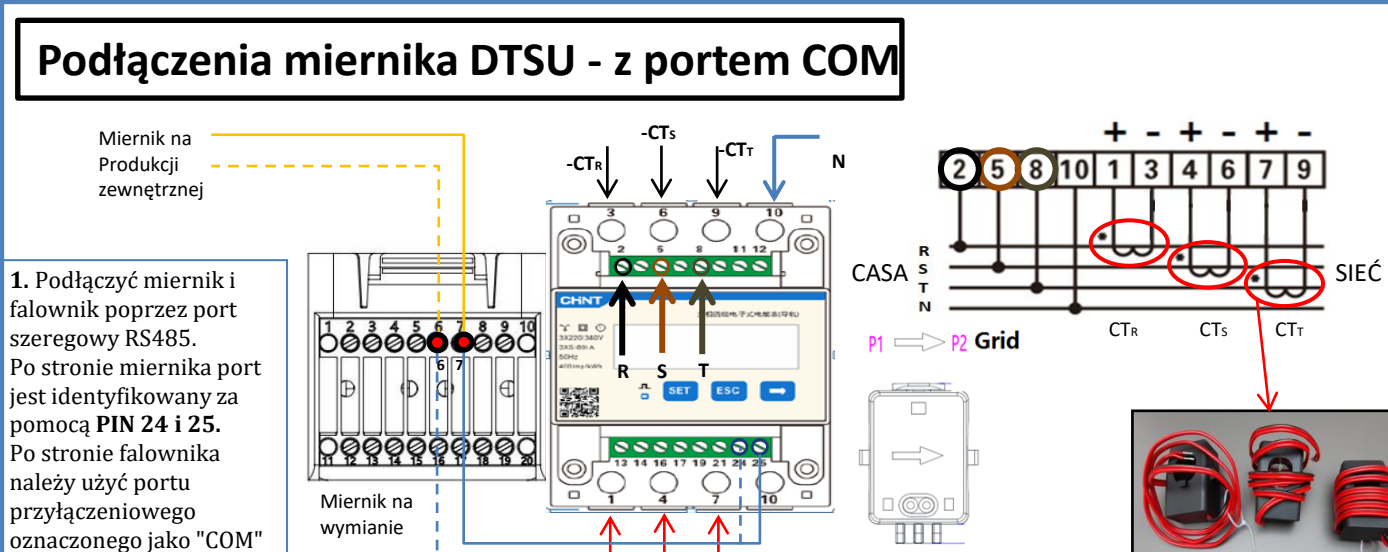

2. Podłączyć PIN 10 miernika przewodem neutralnym (N), podłączyć PIN 2, 5 i 8 odpowiednio do faz R, S i T.
Podłączenia CT, czujnik umieszczony na fazie R musi mieć podłączone zaciski z PIN 1 (przewód czerwony) i PIN 3 (przewód czarny).
Czujnik umieszczony na fazie S musi mieć podłączone zaciski z PIN 4 (przewód czerwony) i PIN 6 (przewód czarny).
Czujnik umieszczony na fazie T musi mieć podłączone zaciski z PIN 7 (przewód czerwony) i PIN 9 (przewód czarny).
Ustawić czujniki zwracając uwagę na wskazanie na samym czujniku (strzałka w kierunku sieci).
UWAGA: podłączyć CT do faz tylko po podłączeniu ich do miernika.

+CTs

+CT<sub>1</sub>

+CT<sub>R</sub>

**UWAGA:** W przypadku **odległości** pomiędzy miernikiem a falownikiem hybrydowym przekraczającej **100 metrów**, zaleca się podłączenie za pomocą daisy chain 485 dwa oporniki 120 Ohm, pierwszy przy falowniku (pomiędzy PIN 6 i 7 COM falownika), drugi bezpośrednio przy mierniku (PIN 24 i 25).

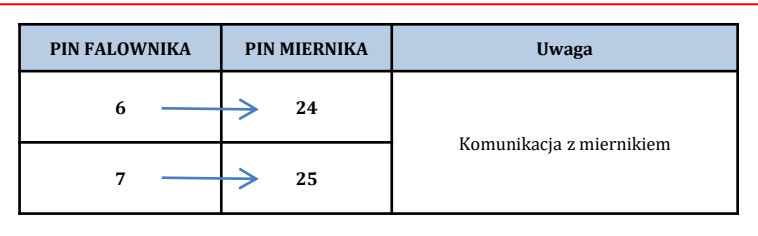

# **USTAWIENIE MIERNIKA NA WYMIANIE I FALOWNIKU**

1. Sprawdzić, naciskając przycisk

że adres miernika jest ustawiony na **001**. Oprócz powyższych informacji na wyświetlaczu pojawiają się również następujące wartości:

- ✓ Prąd;
- ✓ Napięcie;
- ✓ Czynnik mocy;

poprzez podłączenie PIN

6 i 7

✓ Moc.

2. Aby skonfigurować odczyt miernika na falowniku, należy wejść na wyświetlacz falownika (jak pokazano na rysunkach):

- 1. Pierwszy przycisk po lewej od falownika;
- 2. Ustawienia zaawansowane;
- 3. Wprowadzić hasło «0715»;
- Set PCC Meter;
- 5. Włącza;
- 6. Ok.

20

<u>/!</u>

#### **10.3.1 USTAWIENIE MIERNIKA DTSU**

Aby skonfigurować urządzenie w trybie odczytu na wymianie, konieczne jest wejście do menu ustawień, jak pokazano poniżej: •Nacisnać SET, pojawi się napis CODE Ponownie nacisnąć SET

- •Wpisać liczba "701" :
  - 1.0d pierwszego ekranu, na którym pojawia się liczba "600", nacisnąć przycisk "→" raz, aby napisać liczbę "601".
  - 2. Nacisnąć "SET" dwa razy, aby przesunąć kursor w lewo i Zaznaczyć "601";
  - 3. Nacisnąć raz przycisk "→" plus, aż do zapisania liczby "701"

Uwaga: W przypadku błędu wcisnąć "ESC", a następnie "SET", aby zresetować wymagany kod.

•Potwierdzić naciskając SET, aż do wejścia do menu ustawień.

•Wprowadzić następujące menu i ustawić wskazane parametry:

- 1. CT:
  - Nacisnąć SET, aby wejść się do menu. a.
  - Wpisać "40". b.
  - a. Z pierwszego ekranu, na którym pojawi się liczba "1", nacisnąć przycisk "→", aż do zapisania liczby "10".
  - Nacisnąć **"SET**" jeden raz, aby przesunąć kursor w lewo i zaznaczyć "10"; Nacisnąć kilka razy przycisk "→" plus, aż do zapisania liczby "40" b.
  - c.
  - Nacisnąć "ESC", aby potwierdzić i "→", aby przejść do następnego ustawienia. d.

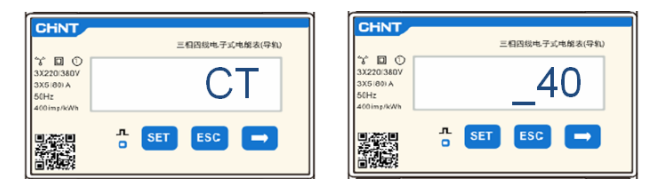

Uwaga: W przypadku sond CT innych niż dostarczone, zapisać prawidłowy raport transformacji.

Uwaga: W przypadku wystąpienia błędu, należy naciskać "SET" aż do momentu podświetlenia liczby tysięcy, a następnie naciskać "→", aż pojawi się tylko liczba "1"; w tym miejscu powtórzyć procedurę opisaną powyżej.

CHNT

#### 2. ADDRESS:

Nacisnąć SET, aby wejść się do menu: a.

d. Nacisnąć "ESC", aby potwierdzić.

- Pozostawić "01" dla miernika przy wymianie b.
- Wpisać <u>"02</u>" (naciskając raz "→" z ekranu "01"). Pod adresem 02 c. falownik przydziela dane wysyłane przez miernik jako moc produkcyjną. Można ustawić maksymalnie 3 mierniki do produkcji (adresy 02 03 04)

CHNT 三相囚线电子式电解表(导# 00 ADDRESS SET ESC

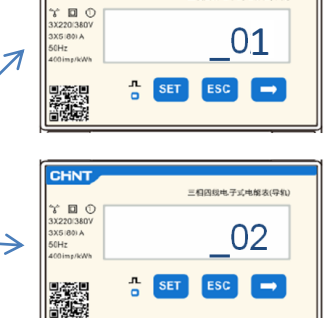

三相四规电子式电能表(导轨

Miernik na wymianie

Miernik na produkcji

#### 10.2.5 WERYFIKACJA PRAWIDŁOWEGO ODCZYTU MIERNIKA DDSU

W celu sprawdzenia poprawności odczyty miernika na wymianie, należy upewnić się, że falownik hybrydowy oraz wszelkie inne źródła produkcji fotowoltaicznej są wyłączone.

Włączyć obciążenia większe niż 1kW dla każdej z trzech faz instalacji.

Ustawić się przed miernikiem i używając przycisku "→" do przewijania elementów i przycisku "ESC" do cofania się, należy sprawdzić:

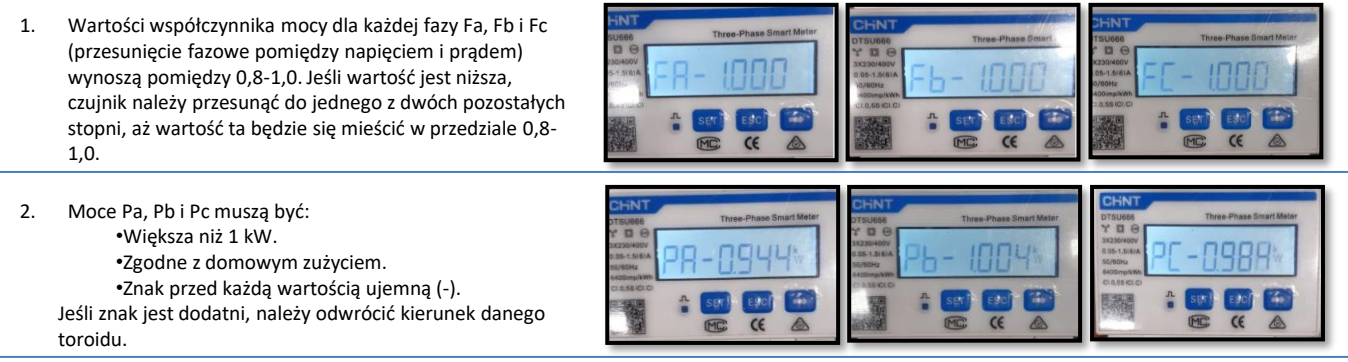

W przypadku mierników do odczytu produkcji fotowoltaicznej już obecnych, konieczne jest powtórzenie poprzednich operacji:

- 1. Kontrola współczynnika mocy, jak opisano w poprzednim przypadku
- 2. 3.

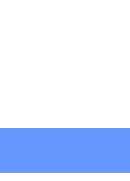

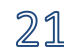

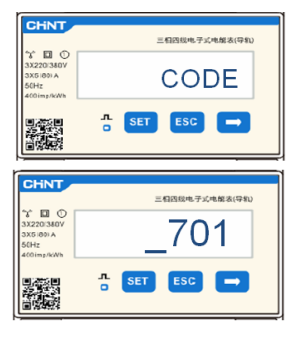

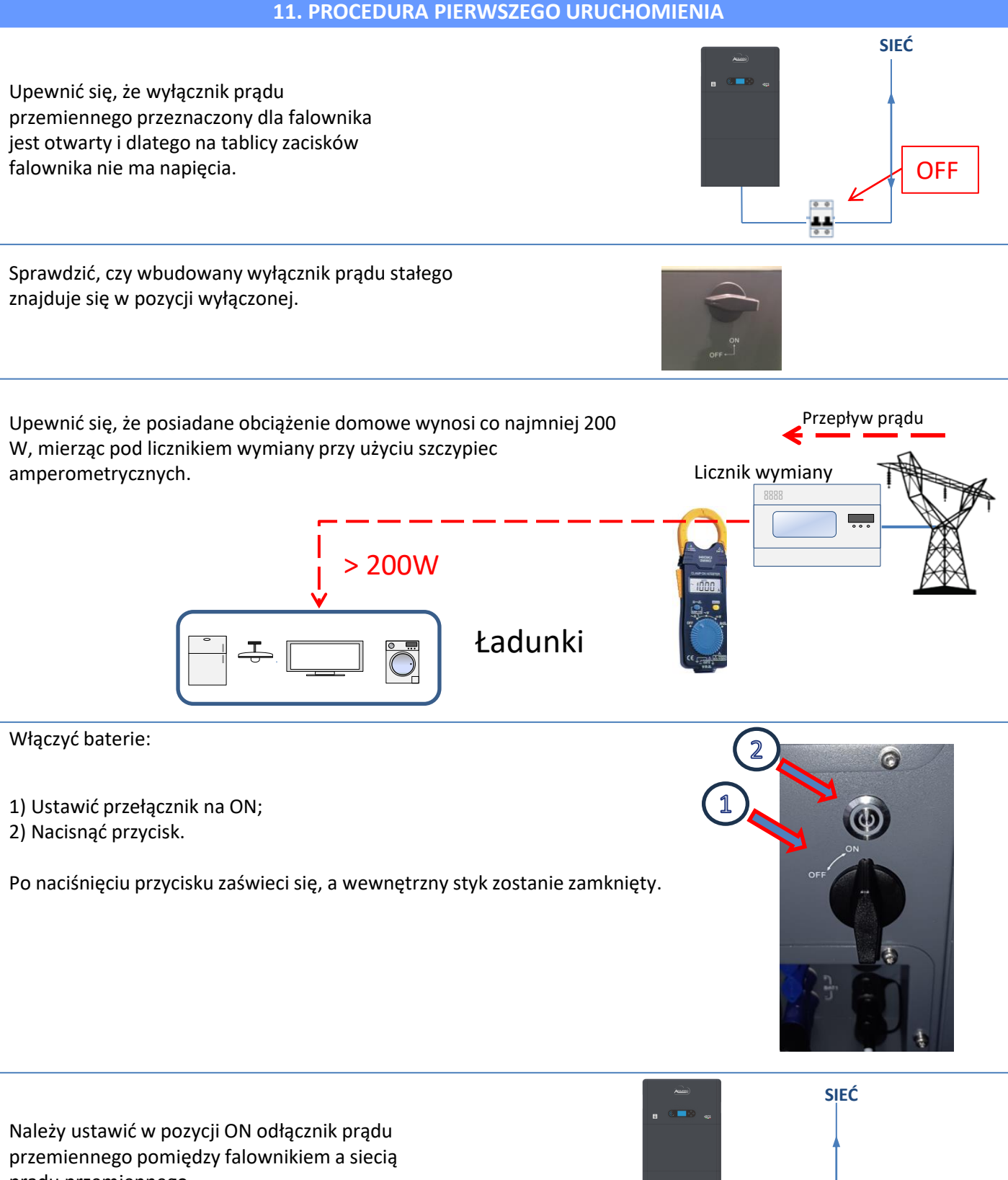

prądu przemiennego.

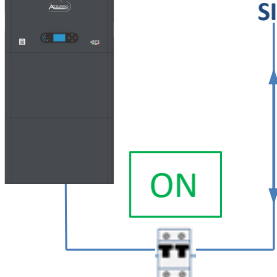

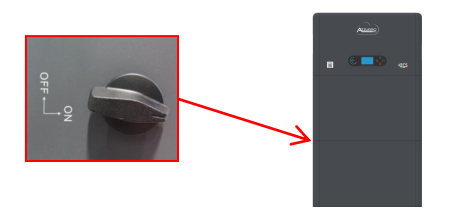

W celu doprowadzenia napięcia prądu stałego do falownika hybrydowego należy ustawić wyłącznik w pozycji ON

22

#### **12. PIERWSZA KONFIGURACJA**

WAŻNE: Wyposażyć się w komputer i USB w przypadku żądań aktualizacji i ustawienia kodu kraju innych niż domyślne

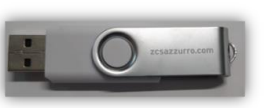

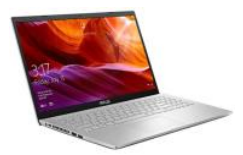

| Parametr                                            | Uwaga                                                                                                    |
|-----------------------------------------------------|----------------------------------------------------------------------------------------------------|
| 1. Opcje językowe                                   | Domyślnym ustawieniem jest język angielski.                                                                                                    |
| *2. Ustawianie i potwierdzanie czasu<br>systemowego | Jeśli jesteś podłączony do komputera głównego jako kolektor lub<br>aplikacja mobilna, czas powinien zostać skalibrowany do czasu lokalnego.                                 |
| **3. Ustawianie parametrów<br>bezpieczeństwa        | Należy znaleźć plik z parametrami bezpieczeństwa (nazwany po<br>odpowiednim kraju bezpieczeństwa) na stronie internetowej, pobrać go<br>na pamięć flash USB i zaimportować. |
| ***4. Ustawianie parametrów baterii                 | W zależności od konfiguracji kanału wejściowego mogą być wyświetlane wartości domyślne.                                                                                     |
| 5. Konfiguracja jest kompletna                      |                                                                                                    |

#### \*2. Ustawianie i potwierdzanie czasu systemowego

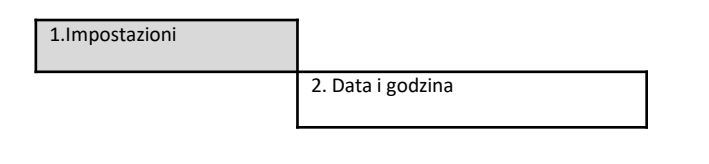

Γ

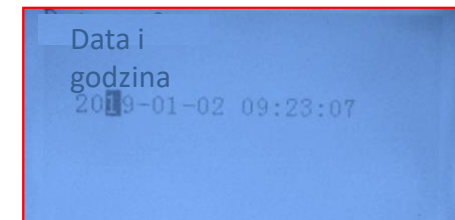

\*\*3. Ustawianie parametrów bezpieczeństwa (Kod kraju)

|          | 1.Ustawienia podstawowe |               |                  |         |       |                 |                          |     |
|----------|-------------------------|---------------|------------------|---------|-------|-----------------|--------------------------|-----|
|          |                         |               |                  |         |       |                 | 3. Parametry             | bez |
| Coo      | de                      |               | Region           | Code    |       | R               | egion                    |     |
|          | 000                     |               | VDE4105          |         | 000   |                 | EN50438                  |     |
|          | 001                     |               | BDEW             | 018     | 001   | EU              | EN50549                  |     |
| 000      | 0.02                    | G             | VDE0126          |         | 002   |                 | EU-EN50549-HV            |     |
| 000      | 002                     | Germany       | VDE0126          | 019     | 000   | IEC EN61727     |                          |     |
|          | 003                     |               | VDE4105-HV       | 020     | 000   | Korea           | Korea                    |     |
|          | 004                     |               | BDEW-HV          | 020     | 001   | norea           | Korea-DASS               |     |
|          | 000                     |               | CEI-021 Internal | 021     | 000   | Sweden          |                          |     |
|          | 001                     |               | CEI-016 Italia   |         | 000   |                 | EU General               |     |
| 001      |                         | Italia        |                  | 022     | 001   | Europe General  | EU General-MV            |     |
|          | 002                     |               | CEI-021 External |         | 002   |                 | EU General-HV            |     |
|          | 003                     |               | CEI-021 In Areti | 024     | 000   | Cyprus          | Cyprus                   |     |
| <u> </u> | 004                     |               | CEI-021InHV      |         | 000   |                 | India                    |     |
|          |                         |               |                  | 025     | 001   | India           | India-MV                 |     |
| 002      | 000                     |               | Australia        |         | 002   |                 | India-HV                 |     |
|          | 008                     | Australia     | Australia-B      | 026     | 000   | Philippines     | PHI                      |     |
|          |                         |               |                  |         | 001   |                 | PHI-MV                   |     |
| <u> </u> | 009                     |               | Australia-C      |         | 000   |                 | New Zealand              |     |
|          | 000                     |               | ESP-KD1699       | 027     | 001   | New Zealand     | New Zealand-MV           |     |
| 0.02     | 001                     | Service       | KD1699-HV        |         | 002   |                 | New Zealand-HV           |     |
| 005      | 002                     | 999999        | NIS UNEQUEOR     | 1       | 000   |                 | Brazil                   |     |
|          | 003                     |               | UNE217002+RD647  | 0.20    | 001   | Bunnil          | Brazil-LV                |     |
| 004      | 004                     | Turkers       | apian Island     | 028     | 002   | Drazii          | Brazil-230               |     |
| 004      | 000                     | Donmark       | Donmark          | 1       | 003   |                 | Brazil-254<br>Progil 200 |     |
| 003      | 000                     | FOELOWINGTER  | DV TR222         |         | 004   |                 | CK VDC                   |     |
| 006      | 0001                    | Greece        | GR-Continent     | 029     | 000   | Slovakia        | CK-CCE                   |     |
| 000      | 001                     | SUCCESSE      | GR-Jaland        |         | 002   | 0000000         | SK-75D                   |     |
|          | 001                     |               | Netherland       | 020     | 0002  |                 | 514-255                  |     |
| 007      | 001                     | Netherland    | Netherland-MV    | 031-032 | 000   |                 |                          |     |
|          | 002                     |               | Netherland-HV    | 033     | 000   | Ukraine         |                          |     |
|          | 000                     |               | Belgium          |         | 000   |                 | Norway                   |     |
| 008      | 001                     | Belgium       | Belgium-HV       | 034     | 001   | Norway          | Norway-LV                |     |
|          | 000                     |               | G99              | 035     | 000   | Mexico          | Mexico-LV                |     |
| 009      | 001                     | UK            | G98              | 036-037 |       |                 |                          | 4   |
|          | 002                     |               | G99-HV           | 038     | 000   | 60Hz            |                          |     |
| 010      | 000                     |               | China-B          | 039     | 000   | Ireland EN5043  | 8 Ireland                |     |
|          | 001                     |               | Taiwan           | 040     | 000   | Thailand        | Thai-PEA                 |     |
|          | 002                     |               | TrinaHome        | 040     | 001   | Indiano         | Thai-MEA                 |     |
|          | 003                     |               | HongKong         | 041     |       |                 |                          |     |
|          | 004                     | China         | SKYWORTH         | 042     | 000   | 50Hz            | LV-50Hz                  |     |
|          | 005                     | China         | CSISolar.        | 043     |       |                 |                          |     |
|          | 006                     |               | CHINT            | 044     | 000   | South Africa    | SA                       |     |
|          | 007                     |               | China-MV         | •       | 001   | boatanninea     | SA-HV                    |     |
|          | 008                     |               | China-HV         | 045     |       |                 |                          |     |
|          | 009                     |               | China-A          | 046     | 000   | Dubai           | DEWG                     |     |
|          | 000                     |               | France           |         | 001   |                 | DEWG-MV                  |     |
| 011      | 001                     | France        | FAR Arrete23     | 047-106 |       |                 |                          |     |
|          | 002                     |               | FR VDE0126-HV    | 107     | 000   | Croatia         | Croatia                  |     |
| <u> </u> | 003                     |               | France VFR 2019  | 108     | 000   | Lithuania       | Lithuania                |     |
|          | 000                     |               | Poland           | 109     | 000   |                 |                          |     |
| 012      | 001                     | Poland        | Poland-MV        | 110     | 0.05  |                 |                          |     |
|          | 002                     |               | Poland-HV        | 111     | 000   | Columbia        | Columbia                 |     |
| 0.15     | 003                     | Auroratio     | Poland-ABCD      | 440.465 | 001   |                 | Columbia-LV              |     |
| 013      | 000                     | Austria       | for Erzeuger     | 12-120  | 0.000 | Coundi Annal-1- | IEC(211)                 |     |
| 014      | 000                     | Japan         |                  | 121     | 000   | Jatura Arabia   | 16002110                 |     |
| 015      | 001                     | Switzenlau    |                  | 122     | 000   | Pomonio         | +                        |     |
| 16-17    | 003                     | 0177100517997 |                  | 123     | 000   | Romania         | 1                        |     |
| 10-1/    |                         |               | I                |         |       |                 |                          |     |

ezpieczeństwa

Aby ustawić właściwy kraj, włożyć do USB rozpakowany folder o nazwie "safety", który można pobrać ze strony https:https://www.zcsazzurro.com/it/documentazio ne/easy-power-one-all

| 🗸 📩 Accesso rapido                                                                                                    |                  | Nome                                                                          | Ultima modifica                                                             | Tipo                                                                   | Dimension                          |
|----------------------------------------------------------------------------------------------------|------------------|-------------------------------------------------------------------------------|-----------------------------------------------------------------------------|------------------------------------------------------------------------|------------------------------------|
| E Desktop                                                                                                    | *                | safety                                                                        | 25/02/2022 16:54                                                            | Cartella di file                                                       |                                    |
| 🛓 Download                                                                                                    | *                | - I                                                                           |                                                                             |                                                                        |                                    |
| Documenti                                                                                                    | *                |                                                                               |                                                                             |                                                                        |                                    |
| R Immagini                                                                                                    | *                |                                                                               |                                                                             |                                                                        |                                    |
| ← → · ↑                                                                                                    | •                | Unità USB (D:) > safety                                                       |                                                                             |                                                                        |                                    |
| $\leftrightarrow$ $\rightarrow$ $\checkmark$ $\uparrow$                                                                           | •                | Unità USB (D:) → safety                                                       |                                                                             | -                                                                      |                                    |
| ← → ~ ↑<br>• ★ Accesso rapido                                                                                                    | •                | Unità USB (D:) > safety                                                       | Ultima modifica                                                             | Tipo                                                                   | Dimensione                         |
| ← → · ↑ ✓ ★ Accesso rapido ■ Desktop                                                                                              | *                | Unità USB (D:) > safety<br>Nom<br>000-000-0507                                | Ultima modifica<br>14/01/2021 02:41                                         | Tipo<br>Documento di testo                                             | Dimensione<br>4 KB                 |
| ← → · ↑ ✓ ★ Accesso rapido ■ Desktop ↓ Download                                                                                   | *                | Unità USB (D;) > safety<br>Nom<br>000-000-0507<br>001-000-0507                | Ultima modifica<br>14/01/2021 02/41<br>06/01/2021 13:31                     | Tipo<br>Documento di testo<br>Documento di testo                       | Dimensione<br>4 KB<br>4 KB         |
| ← → · ↑ ✓ ★ Accesso rapido ■ Desktop ↓ Download ■ Documenti                                                                       | *<br>*<br>*      | Unità USB (D) > safety<br>Nom<br>000-000-0507<br>001-000-0507<br>001-000-0507 | Ultima modifica<br>14/01/2021 0241<br>06/01/2021 13:31                      | Tipo<br>Documento di testo<br>Documento di testo                       | Dimensione<br>4 KB<br>4 KB         |
| <ul> <li>← → ∽ ↑</li> <li>★ Accesso rapido</li> <li>Desktop</li> <li>↓ Download</li> <li>Documenti</li> <li>▲ Immagini</li> </ul> | *<br>*<br>*<br>* | Unità USB D3 > safety<br>Nom<br>000-000-0507<br>001-000-0507                  | Ultima modifica<br>14/01/2021 02/41<br>06/01/2021 13/31<br>27/01/2021 10/27 | Tipo<br>Documento di testo<br>Documento di testo<br>Documento di testo | Dimensione<br>4 KB<br>4 KB<br>4 KB |

UWAGA: Falowniki są domyślnie ustawione z kodem kraju w odniesieniu do CEI-021 w przypadku interfejsu zewnętrznego, jeżeli wymagane jest użycie innego kodu kraju, należy skontaktować się z działem serwisu

#### **13. SPRAWDZENIE POPRAWNOŚCI DZIAŁANIA**

1) Ustawić wyłącznik fotowoltaiczny w pozycji wyłączonej i odłączyć falownik od sieci

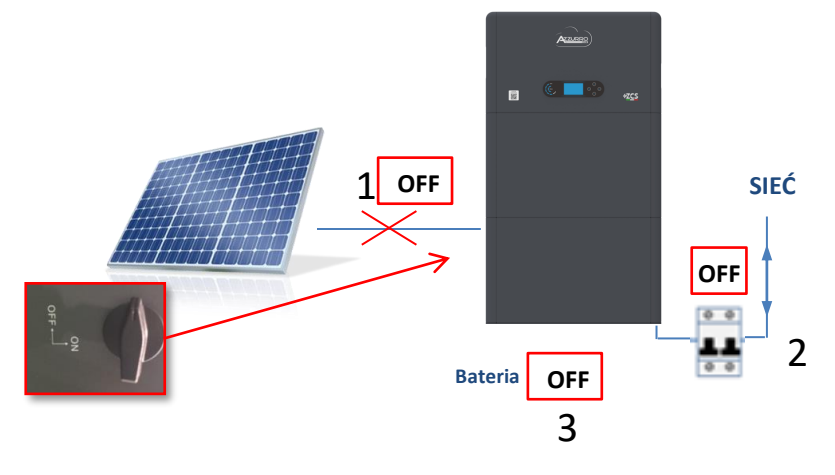

2) Przywrócić napięcie przemienne poprzez pociągnięcie specjalnego wyłącznika :

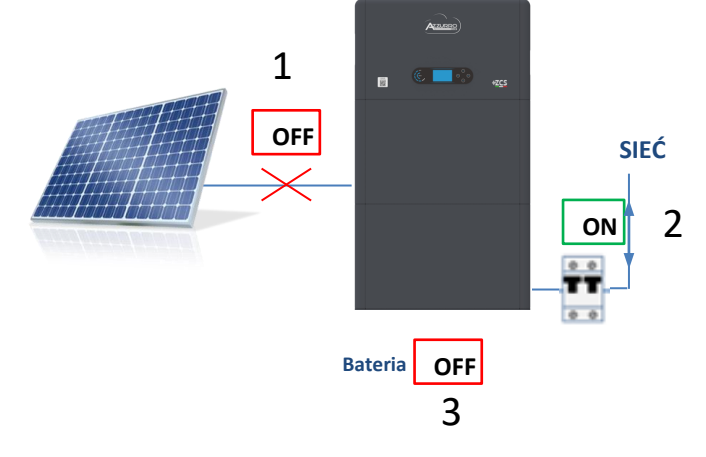

3) Sprawdzić, czy wartość mocy pobieranej z sieci na wyświetlaczu jest w przybliżeniu równa wartości poboru mocy wskazywanej przez licznik lub uzyskanej za pomocą amperomierza zaciskowego pod licznikiem wymiany.

| On-Grid S<br>PV1 : NA PV<br>### 0.00kW | tate <b>₩</b> ₽<br>/2 : NA<br>1.47kW <del>{</del> |
|----------------------------------------|---------------------------------------------------|
| = 0.00kW                               | 1.47kW<br>→-♀                                     |
| 2018-06-28                             | 09 : 11 : 28                                      |

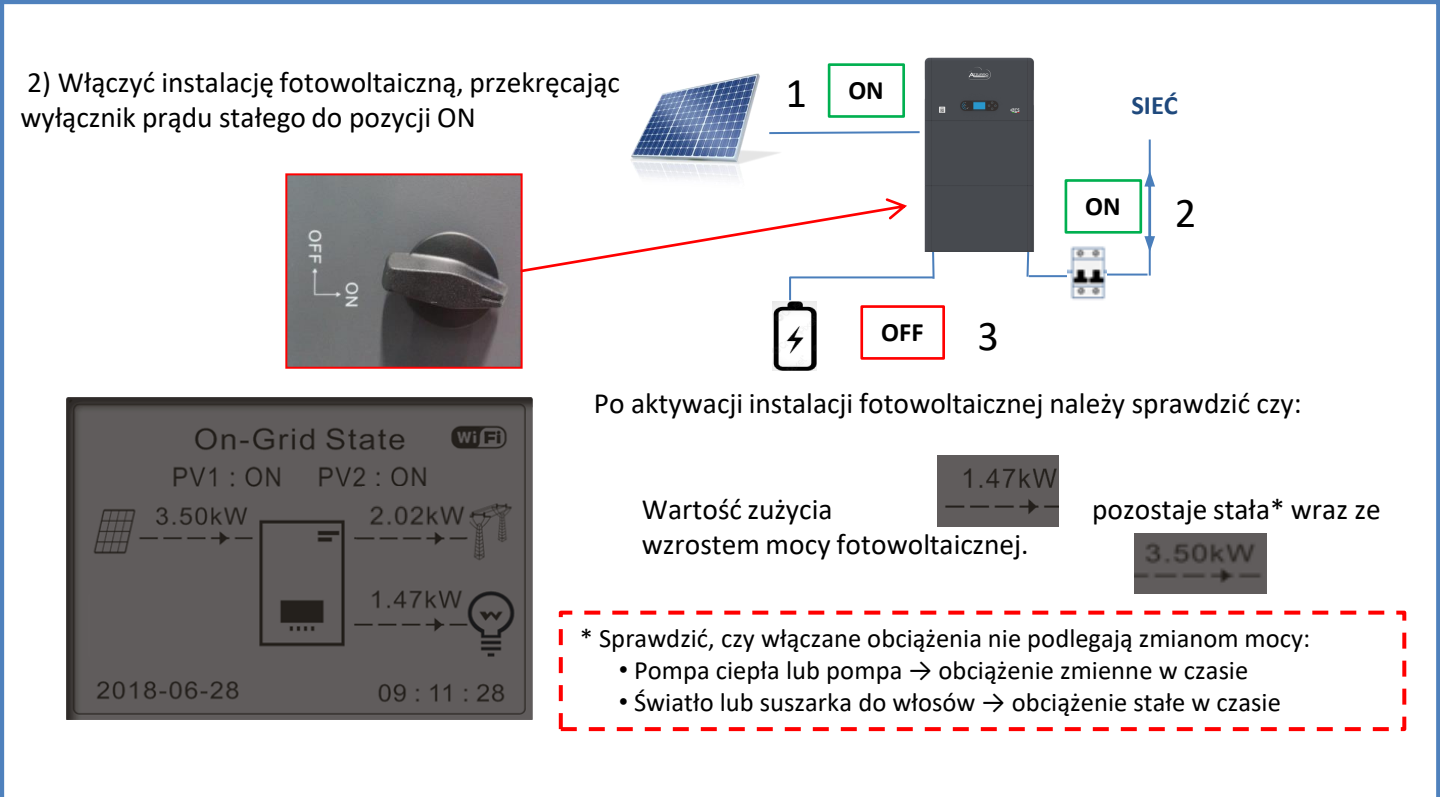

2) Włączyć baterię/ baterie, sprawdzając, czy system pracuje w trybie opisanym w części zatytułowanej
STAN DZIAŁANIA W TRYBIE AUTOMATYCZNYM:
•PV>Load →bateria w trakcie ładowania
•PV<Load →bateria w trakcie rozładowania</li>
•PV=Load Batteri in stand-by

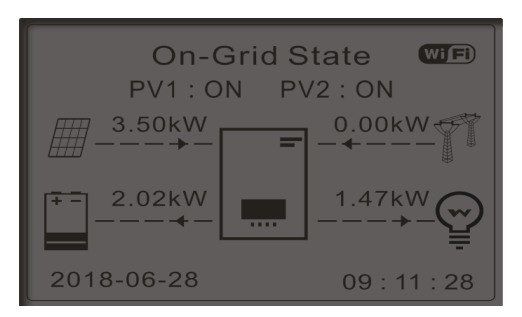

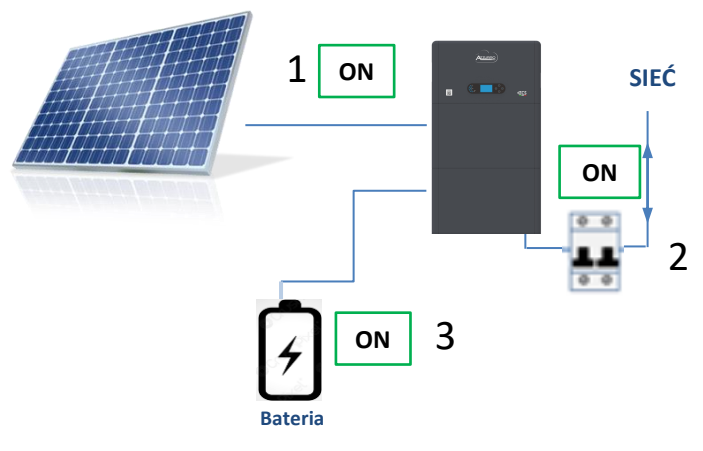

# UWAGA: Przy pierwszym uruchomieniu baterie naładują się do 100%

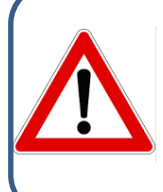

Uwaga: Jeśli opisane powyżej warunki nie są spełnione, należy:
Sprawdzić, czy czujnik prądu jest prawidłowo umieszczony, a następnie przystąpić do ponownego uruchomienia systemu.

# 14. SPRAWDZENIE USTAWIONYCH PARAMETRÓW FALOWNIKA

Aby sprawdzić, czy ustawione parametry są prawidłowe, należy wejść do menu wyświetlacza w pozycji "Info sistema" i sprawdzić dane ze szczególnym uwzględnieniem tych, które zostały wyróżnione

| Info Falownik (1)<br>Seryjny :<br>ZQ1025003KE233100073<br>Wersja sprzętowa :<br>V001<br>Wersja<br>oprogramowania :<br>Safety firmware version:<br>V02000 | ≻Numer seryjny maszyny<br>≻Wersja hardware<br>≻Wersja zainstalowanego oprogramo<br>≻Wersja kodu serwisowego:                                                                               | Info Falownik (4)<br>Skanowanie krzywej<br>IV: Wyłączony<br>Interfejs logiczny:<br>Wyłączony             | ≻Informacje dotyczące trybu<br>MPPT Scan<br>≻Informacje o trybie DRMs0 (włączy<br>tylko dla Australii)                                                                         |
|----------------------------------------------------------------------------------------------------|----------------------------------------------------------------------------------------------------|----------------------------------------------------------------------------------------------------|----------------------------------------------------------------------------------------------------|
| Info Falownik (2)<br>Kraj: 001-000<br>Poziom mocy: 6 kW                                                                                                  | ≻Kod kraju dla obowiązującego praw<br>≻Maksymalna moc falownika                                                                                                    | Info Falownik (5)<br>Czynnik mocy: 1.00<br>Tryb 0 wprowadzanie: Wyłączony<br>Odporność izolacji 7000KOhm | <ul> <li>Wartość współczynnika mocy</li> <li>Informacje na temat trybu<br/>maksymalnego zasilania</li> <li><sup>Siguartoso</sup> zmierzona rezystancji<br/>izolacji</li> </ul> |
| Info Falownik (3)<br>Tryb wejścia PV: Niezależny<br>Tryb pracy:<br>Adres RS485:<br>EPS :<br>Wyłączony                                                    | <ul> <li>Tryb wejścia fotowoltaicznego (Niezo</li> <li>Informacja o trybie pracy (musi być o</li> <li>Adres komunikacyjny (wartość musi</li> <li>Informacje dotyczące trybu EPS</li> </ul> | ależny / Równoległy)<br>automatyczna)<br>być inna niż 00)                                                |                                                                                                    |

#### **15. TRYB ZERO WPROWADZANIA**

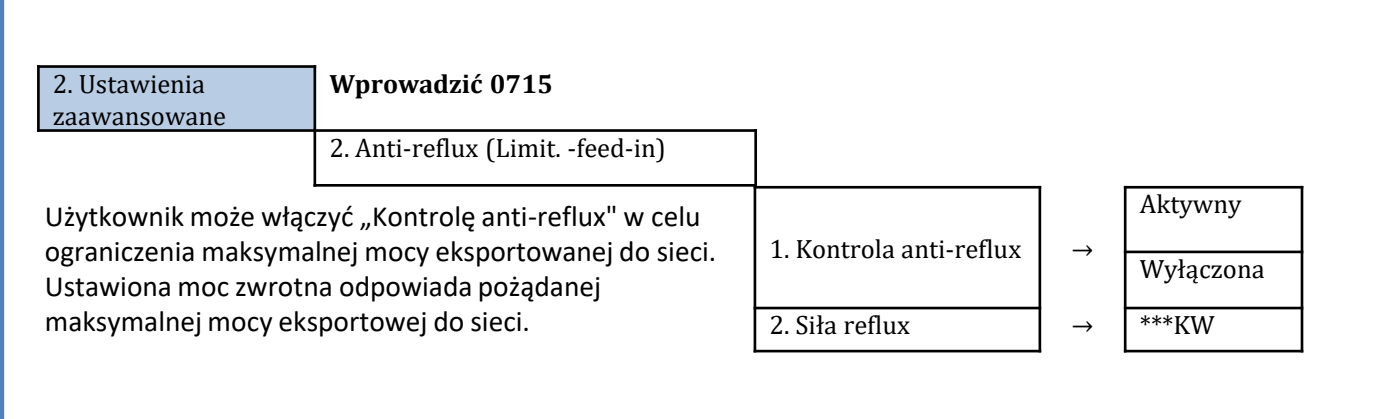

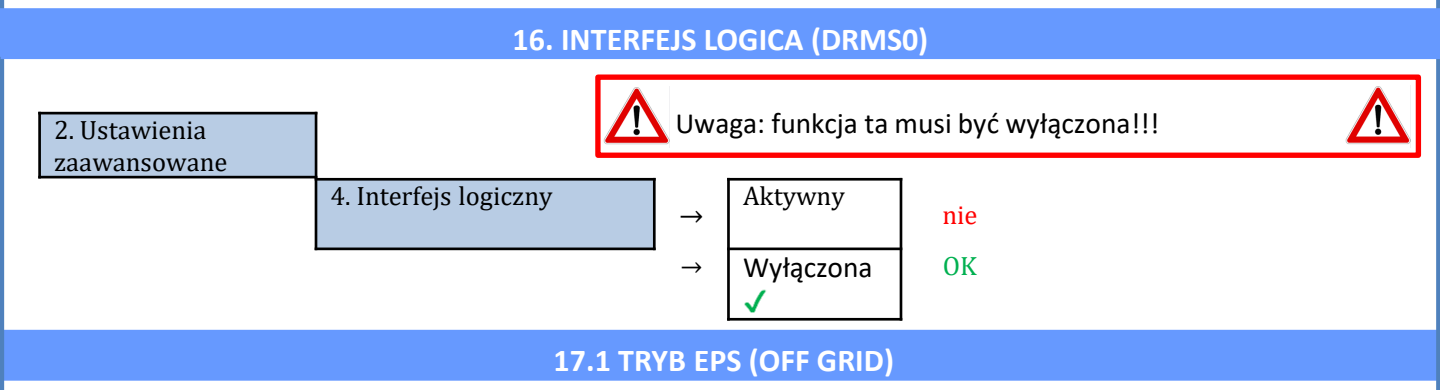

W razie przerwy w zasilaniu sieciowym (o lub włączeniu w trybie Off Grid), jeśli funkcja EPS jest aktywna, falownik HYD3000-HYD6000-ZP1 będzie pracował w trybie EPS (zasilanie awaryjne), wykorzystując energię zmagazynowaną w baterii, aby dostarczyć energię do ładunku krytycznego przez port podłączeniowy LOAD.

## 17.2 TRYB EPS (OFF GRID) - PROCEDURA OKABLOWANIA I RODZAJE INSTALACJI

**Zlokalizować obciążenia domowe krytyczne lub priorytetowe**: wskazane jest zlokalizowanie obciążeń domowych niezbędnych w warunkach awarii prądu, takich jak oświetlenie, ewentualne lodówki lub zamrażarki, gniazda awaryjne.

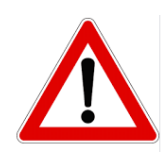

• <u>Duże obciążenia</u> (takie jak piece, pralki, pompy ciepła) mogą nie być podtrzymywane przez falownik w stanie EPS, biorąc pod uwagę maksymalną moc wyjściową w takich warunkach.

• <u>Obciążenia o wysokim prądzie rozruchowym</u> (takie jak pompy, sprężarki lub ogólnie urządzenia napędzane silnikami elektrycznymi) mogą nie być podtrzymywane przez falownik w stanie EPS, ponieważ prąd rozruchowy, chociaż przez bardzo ograniczony okres czasu, jest znacznie wyższy niż ten dostarczany przez falownik.

• Obciążenia indukcyjne (takie jak płyty indukcyjne) mogą nie być podtrzymywane przez falownik EPS z powodu kształtu fali tych urządzeń.

Podłączyć przewody fazowy, neutralny i uziemienia do wyjścia LOAD znajdującego się po prawej stronie dolnej części falownika.

UWAGA: Wyjście LOAD powinno być używane tylko do podłączenia obciążenia krytycznego.

#### PRZEŁĄCZNIK MOCY

W przypadku konserwacji na elementach instalacji fotowoltaicznej lub w przypadku falownika, który nie może być używany, zaleca się zainstalowanie wyłącznika, tak aby obciążenia normalnie podłączone do linii obciążenia falownika mogły być zasilane bezpośrednio z sieci.

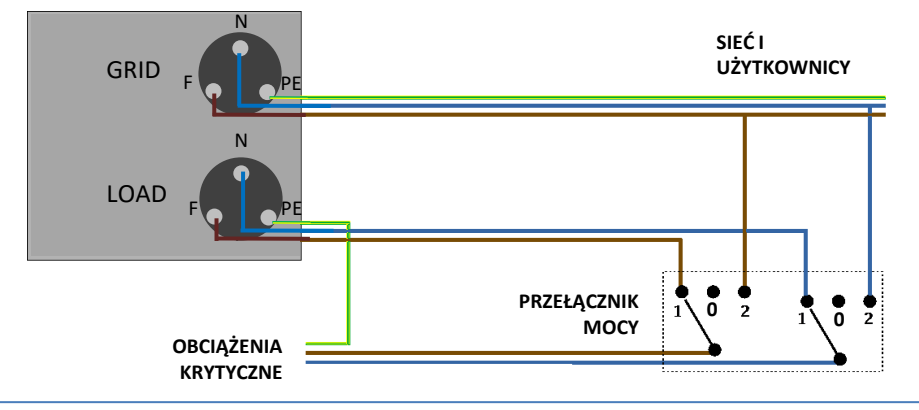

Pozycja 1→Obciążenia priorytetowe podłączone i zasilane przez linię LOAD falownika

Pozycja 0→Obciążenia priorytetowe, które nie są zasilane ani z falownika, ani z sieci energetycznej

**Pozycja 2→**Obciążenia priorytetowe podłączone i zasilane z sieci

#### STYCZNIK DWUSTYKOWY

W przypadku systemów wymuszonych możliwe jest zainstalowanie podwójnego stycznika łącznikowego, urządzenie to zapewni, że obciążenia krytyczne są normalnie dostarczane przez sieć, będą one dostarczane przez linię EPS LOAD falownika tylko w przypadku zaniku napięcia elektrycznego i dzięki przełączaniu styków stycznika.

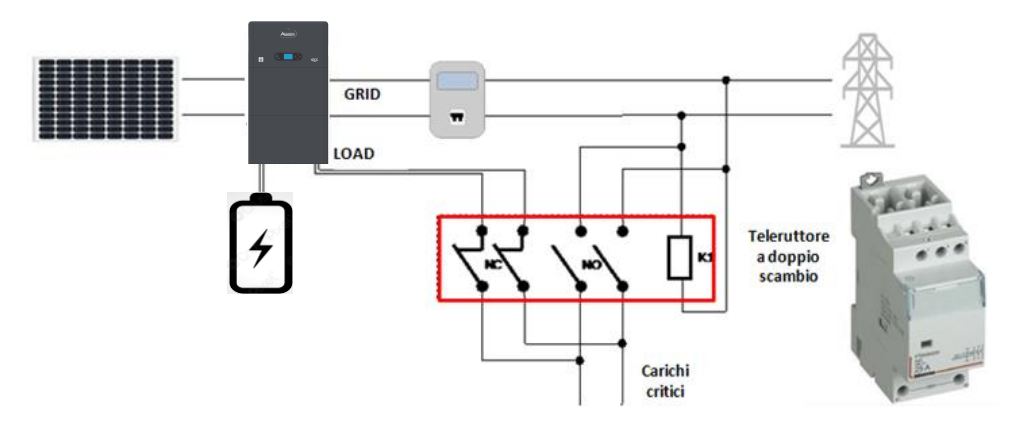

**UWAGA:** W opisanych powyżej warunkach, w przypadku zaniku zasilania, część systemu zasilana przez port LOAD falownika zachowuje się jak system informatyczny.

**Uwaga:** Jeśli falownik powinien być zainstalowany w innych warunkach niż te pokazane na powyższych schematach, prosimy o kontakt z działem serwisu w celu sprawdzenia jego wykonalności.

# 17.3 TRYB EPS' (OFF GRID) - DZIAŁANIE

W przypadku występowania napięcia przemiennego zasilanego z sieci (normalny stan działania), zarówno obciążenia standardowe instalacji, jak i obciążenia priorytetowe są zasilane z sieci bez konieczności użycia stycznika dwuwymiennego. Poniższa ilustracja przedstawia ten tryb działania.

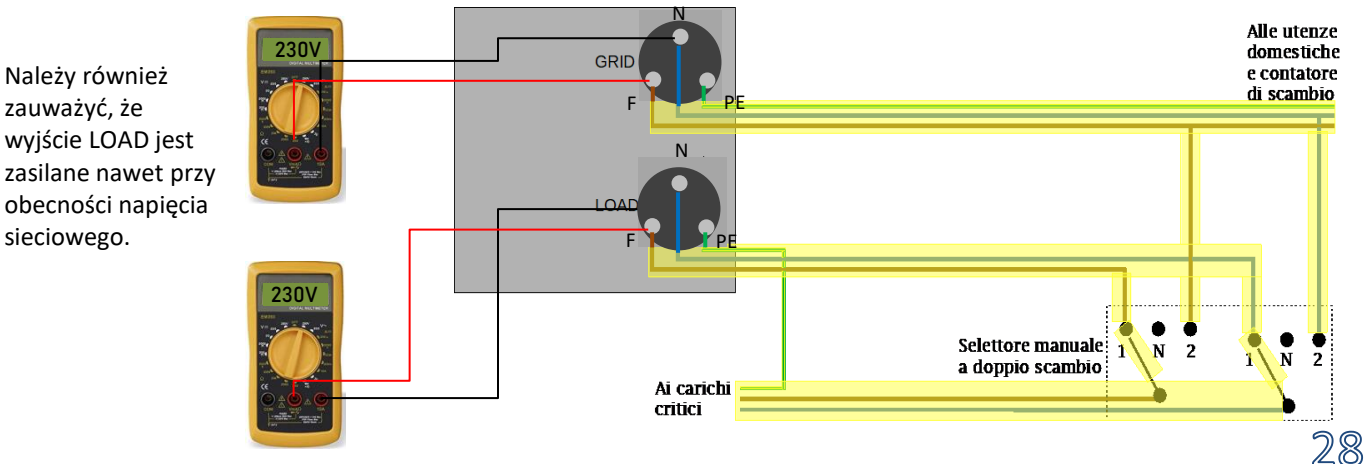

W przypadku awarii prądu, napięcie zmienne zasilane z sieci zostanie utracone; warunek ten przełącza wewnętrzne przełączniki falownika hybrydowego, który po ustawionym czasie aktywacji będzie zasilał napięcie zmienne 230V do wyjścia LOAD, zasilając wyłącznie napięcia krytyczne w zależności od dostępności baterii i systemu fotowoltaicznego.

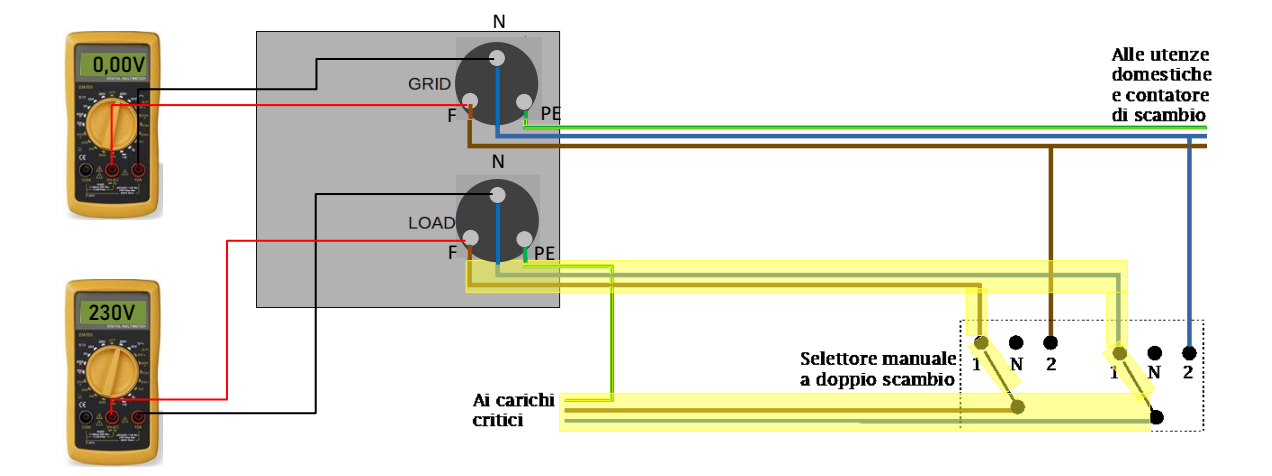

UWAGA: Przy tej konfiguracji podczas stanu zaciemnienia system jest systemem informatycznym.

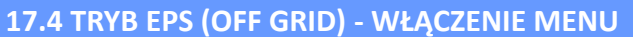

Aby włączyć tryb EPS (OFF GRID) należy: 1. Włączyć funkcję EPS z wyświetlacza 1.Ustawienia podstawowe L. 5. Wybrać tryb EPS 1.Włączyć tryb EPS 🔊 1.Tryb kontroli EPS 2.Wyłączyć tryb EPS 2. Należy ustawić następujące parametry wchodząc do menu Głębokość rozładowania 2. Ustawienia zaawansowane 4 1. Parametry baterii

3. Głębokość rozładowania

Po włączeniu falownika HYD3000-HYD6000-ZP1 w przypadku braku sieci, jest on w stanie pracować, dostarczając energię wejściową z PV i przechowywaną w falownikach we wcześniej ustalonych obciążeniach krytycznych. W tym celu należy uruchomić tryb EPS (Emergency Power Supply).

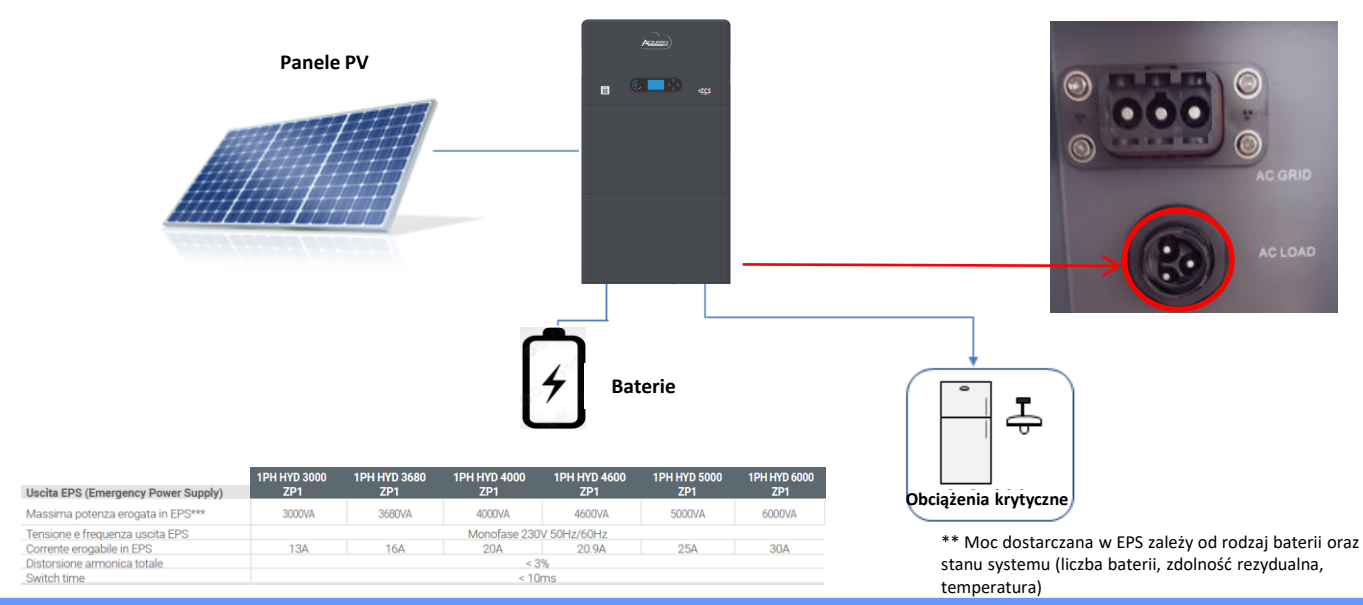

18.2 TRYB WYŁĄCZNIE OFF GRID - WŁĄCZANIE

 Sprawdzić, czy wbudowany wyłącznik prądu stałego znajduje się w pozycji off wyłącznika.

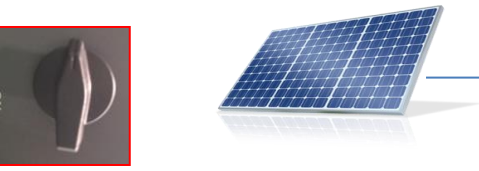

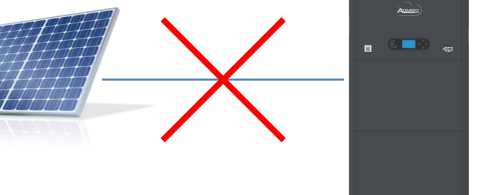

- 2) Włączyć baterie:
  - Ustawić przełącznik na ON;
     Nacisnąć przycisk.

Po naciśnięciu przycisku zaświeci się, a wewnętrzny styk zostanie zamknięty.

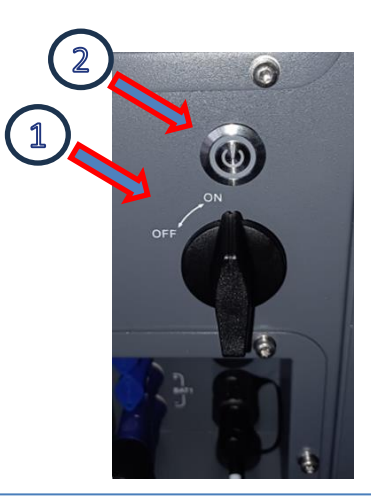

 Włączyć system fotowoltaiczny, przekręcając wyłącznik sekcyjny do pozycji ON

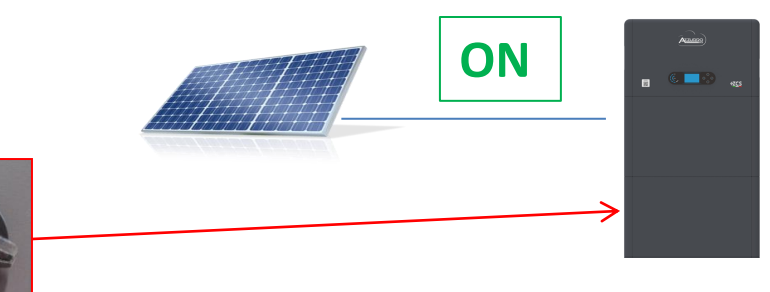

#### 20.1 TRYB FALOWNIKA RÓWNOLEGŁEGO - KONFIGURACJA

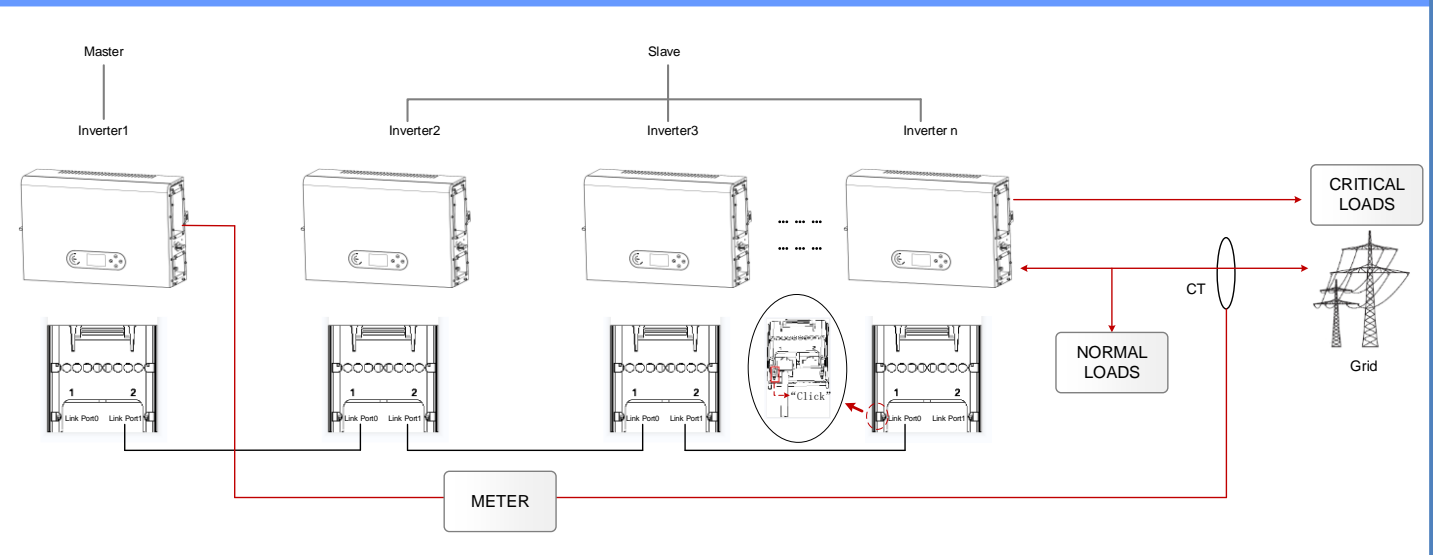

1. Falowniki muszą być podłączone ze sobą za pomocą przewodu dostarczonego w opakowaniu, zwracając uwagę na to, aby wejścia były wypełnione w następujący sposób:

•Link port 0 falownika Master z włączonym rezystorem końcowym (przełącznik ustawiony na 1)

•Link port 1 falownika Master → Link port 0 falownika Slave 1

•Link port 1 falownika Slave 1  $\rightarrow$  Link port 0 falownika Slave 2

•...

•Link port 1 falownika Slave n-1 → Link port 0 falownika Slave n

•Link port 1 falownika Slave z włączonym rezystorem końcowym (przełącznik ustawiony na 1)

#### Uwaga:

Rezystory końcowe są włączane za pomocą przełącznika Przewód równoległy między falownikami w wyposażeniu

- 2. Jeśli podłączone falowniki są tej samej wielkości, możliwe jest równoległe zasilanie wyjść LOAD w celu dostarczenia tej samej grupy obciążeń priorytetowych. W tym celu należy zastosować falowniki równoległe. Należy upewnić się, że podłączenia pomiędzy każdym falownikiem a równoległą tablicą rozdzielczą są prawidłowe:
  - Ta sama długość
  - Ten sam przekrój
- jak najmniejsza impedancja.

Zaleca się umieszczenie odpowiedniego zabezpieczenia na każdym przewodzie łączącym falownik z panelem.

- Całkowite obciążenie podłączone do wyjść LOAD musi być mniejsze niż całkowita suma mocy wyjściowych falowników w trybie EPS.
- 4. Mierniki muszą być podłączone do falownika Master (Primary)

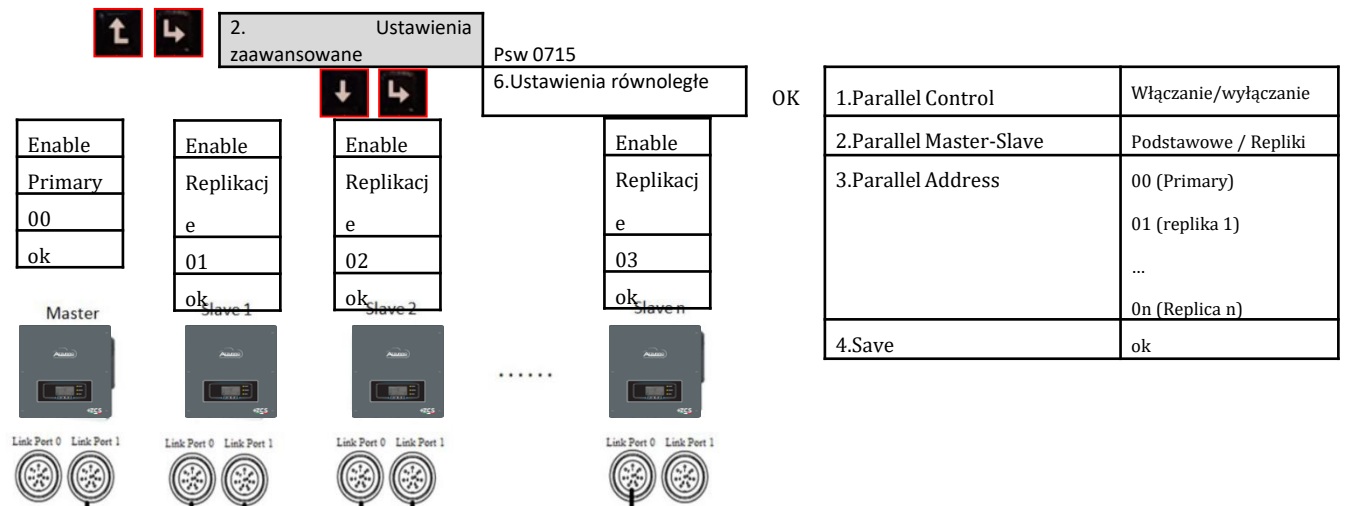

# 20.2 TRYBY FALOWNIKA RÓWNOLEGŁEGO - USTAWIENIA

#### **20. AKTUALIZACJA FIRMWARE**

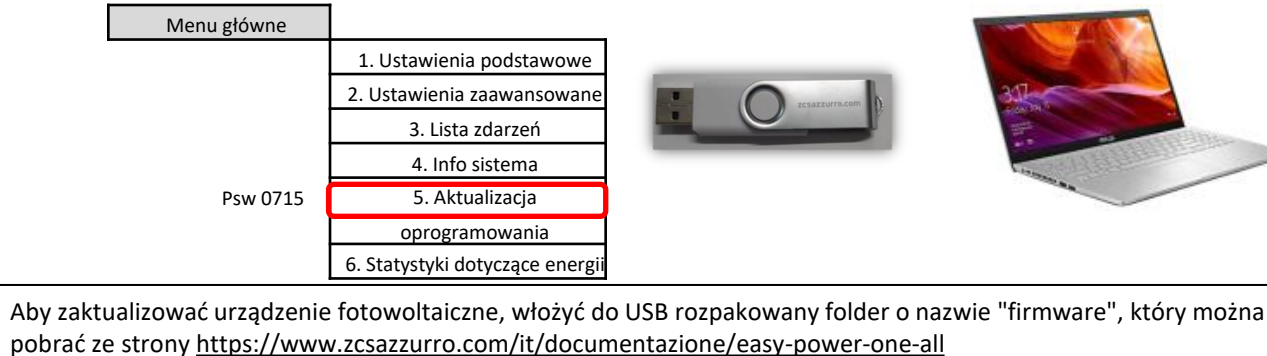

Wewnątrz folderu znajdą się pliki aktualizacji w formacie .bin lub .hex

| ← → Y ↑ → firmware                      | ✓ ♂ Cerca in firmware             |   | < > • ^ 1          | > Unità USB (D:) > firmware |                  |          |            |  |
|-----------------------------------------|-----------------------------------|---|--------------------|-----------------------------|------------------|----------|------------|--|
| ^ Nome ^                                | Ultima modifica Tipo Dimensione   |   | ✓ ★ Accesso rapido | Nome                        | Ultima modifica  | Tipo     | Dimensione |  |
| Accesso rapido                          | 22/09/2023 16:56 Cartella di file |   | 🔚 Desktop 🛷        | ESHV_ARM.bin                | 21/01/2022 04:06 | File BIN | 405 KB     |  |
| Creative Cloud Files                    |                                   | _ | ↓ Download         | ESHV_DM.bin                 | 24/01/2022 04:07 | File BIN | 146 KB     |  |
| <ul> <li>OneDrive - Personal</li> </ul> |                                   |   | Documenti 🖈        | ESHV_DS.bin                 | 20/01/2022 02:50 | File BIN | 118 KB     |  |

#### **21. AUTOTEST**

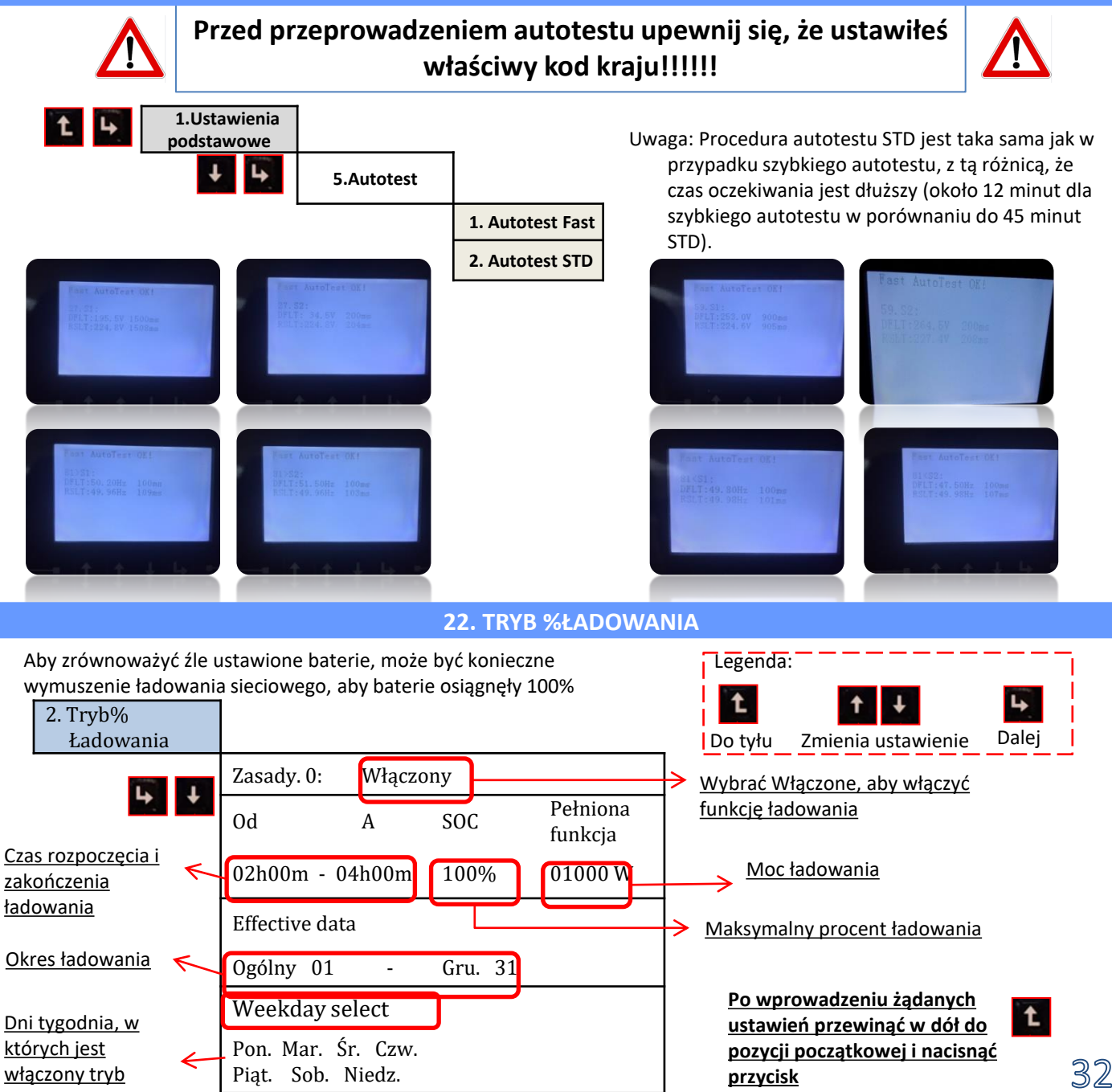

# 23. SZYBKIE INFORMACJE DOTYCZĄCE SYSTEMU

Naciśnięcie **U** z menu głównego daje natychmiastowy dostęp do informacji na temat baterii i sieci prądu przemiennego.

| Vgri | d:             |
|------|----------------|
| Igri | d: 7.85A       |
| Freq | uency: 50.01Hz |
| Bat  | Voltage:       |
| Bat  | CurCHRG: 0.00A |
| Bat  | CurDisC:       |
| Bat  | Capacity: 52%  |
| Bat  | Cycles: 0000T  |
| Bat  | Temp:          |

| PV1  | Voltage       |
|------|---------------|
| PV1  | Current 0.00A |
| PV1  | Power OW      |
| PV2  | Voltage 7.1V  |
| PV2  | Current 0.01A |
| PV2  | Power OW      |
| Inve | erter Temp    |

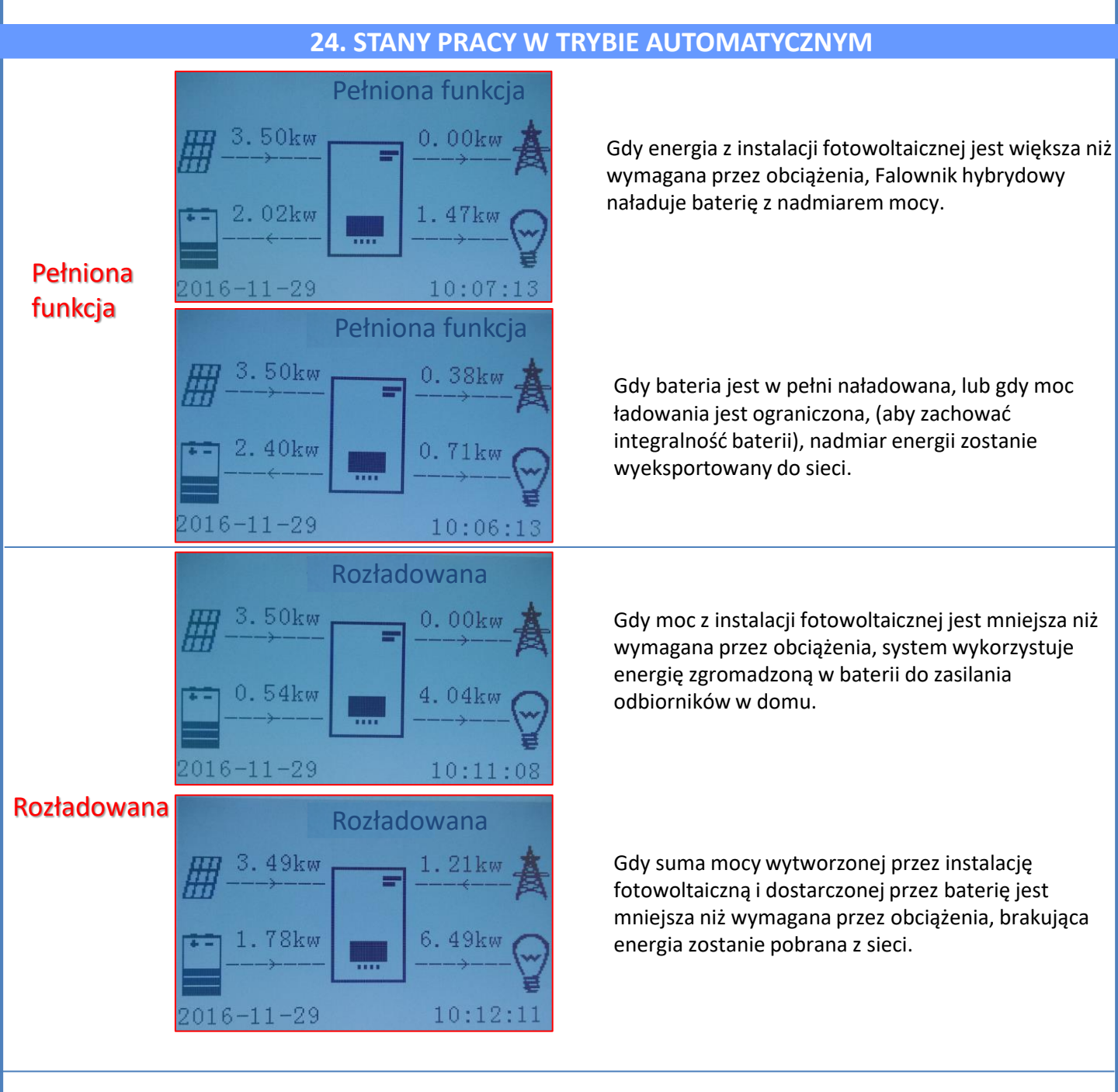

# Standby

|            | Stand | by       |
|------------|-------|----------|
| <u> </u>   | =     | 0.03kw   |
| 0.00kw     |       | 3.47kw ₽ |
| 2016-11-29 |       | 10:10:02 |

Falownik hybrydowy pozostanie w Standby do czasu:

 różnica pomiędzy produkcją fotowoltaiczną a zapotrzebowaniem na energię będzie mniejsza niż 100W

bateria jest w pełni naładowana, a produkcja fotowoltaiczna jest wyższa od zużycia (z tolerancją 100W)

bateria jest rozładowana i produkcja fotowoltaiczna jest niższa od zużycia (z tolerancją 100W)